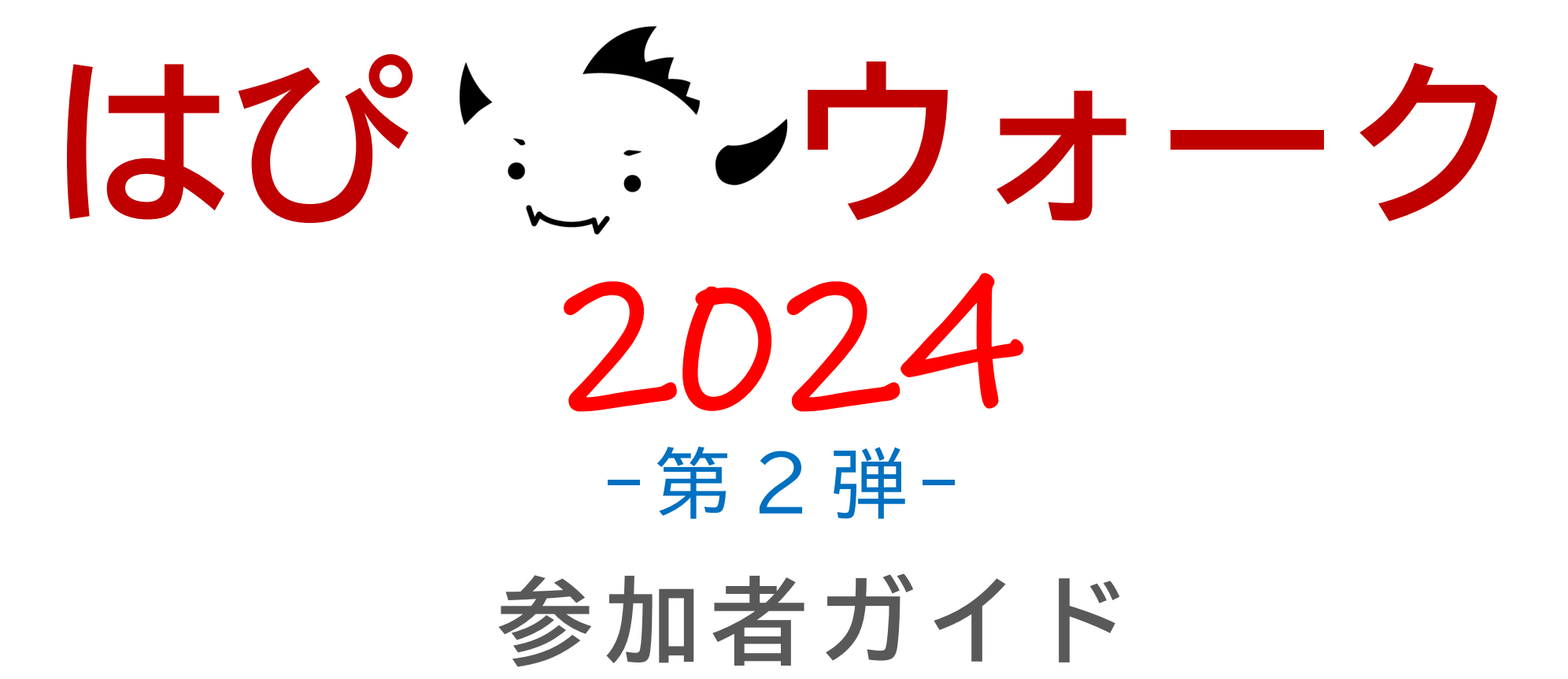

(ver.1.2)

目 次

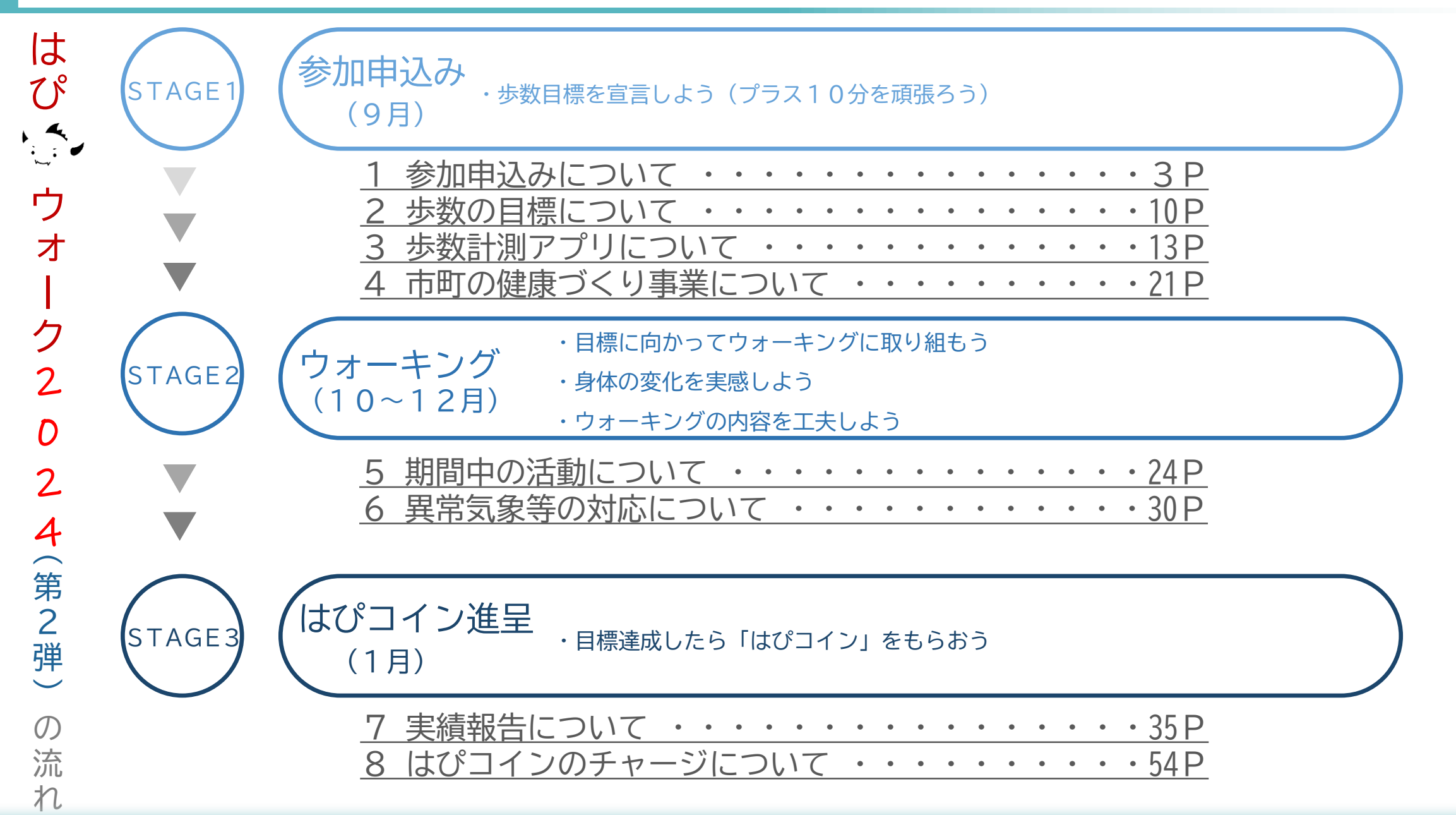

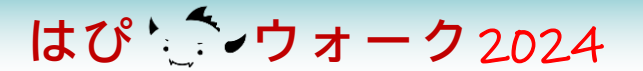

## 1 参加申込みについて

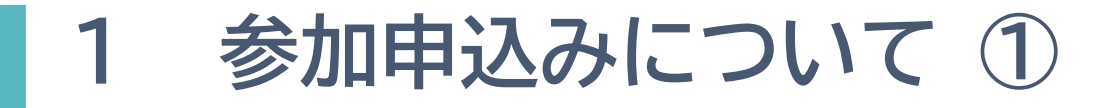

はぴ ウォーク2024

#### ▶ はぴウォーク2024の対象者

次のいずれも満たす**15歳以上の方**が対象です(中学生は除く)

ア)福井県内に在住または通勤・通学していること

イ) 歩数計測アプリおよびふくアプリを使用できること

ウ)ウォーキング活動を行うのに**支障がない**こと

※医師から運動を止められている等の事情がある方は参加をご遠慮ください

参加申込みについて ②

- ▶ はびウォーク2024(第2弾)への参加は、**申込制**です(申込期間は9月中)
- ▶ 参加申込みは、3ステップで完了します

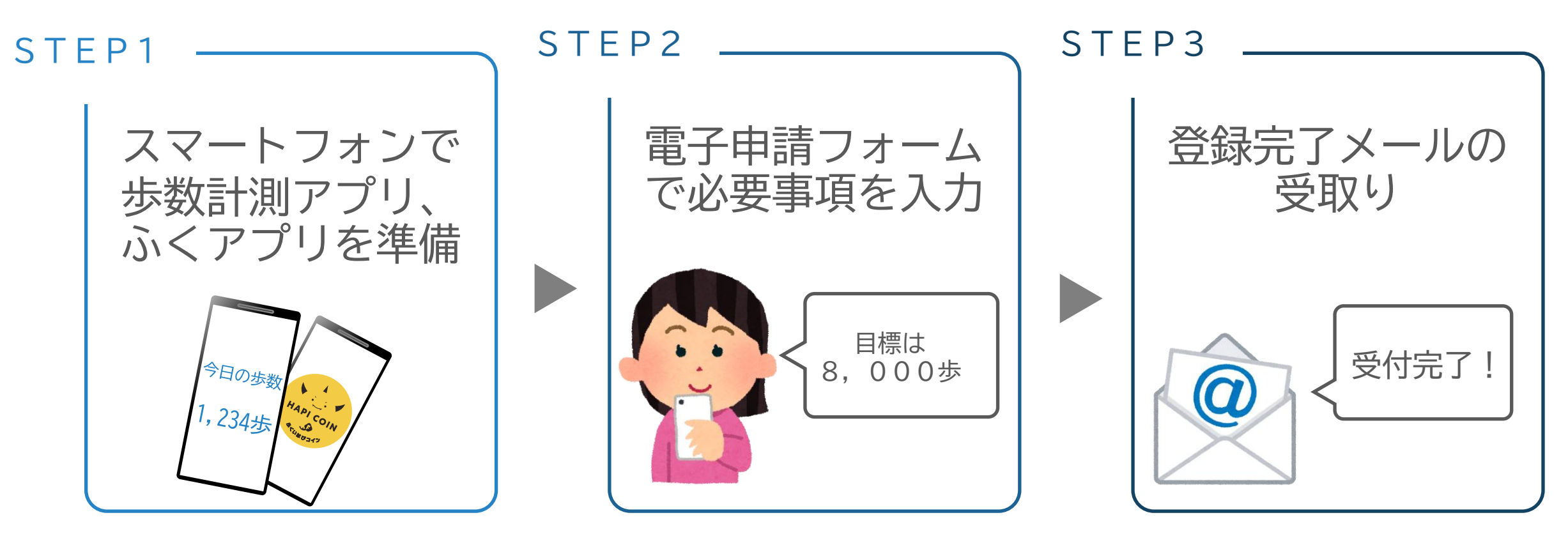

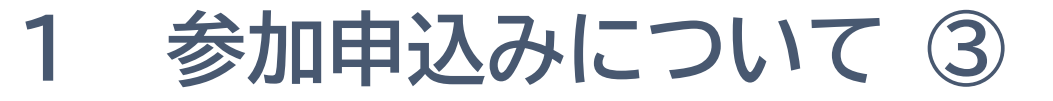

はぴ ウォーク2024

▶ 電子申請フォームでの入力事項(準備するもの)は次の①~⑦です

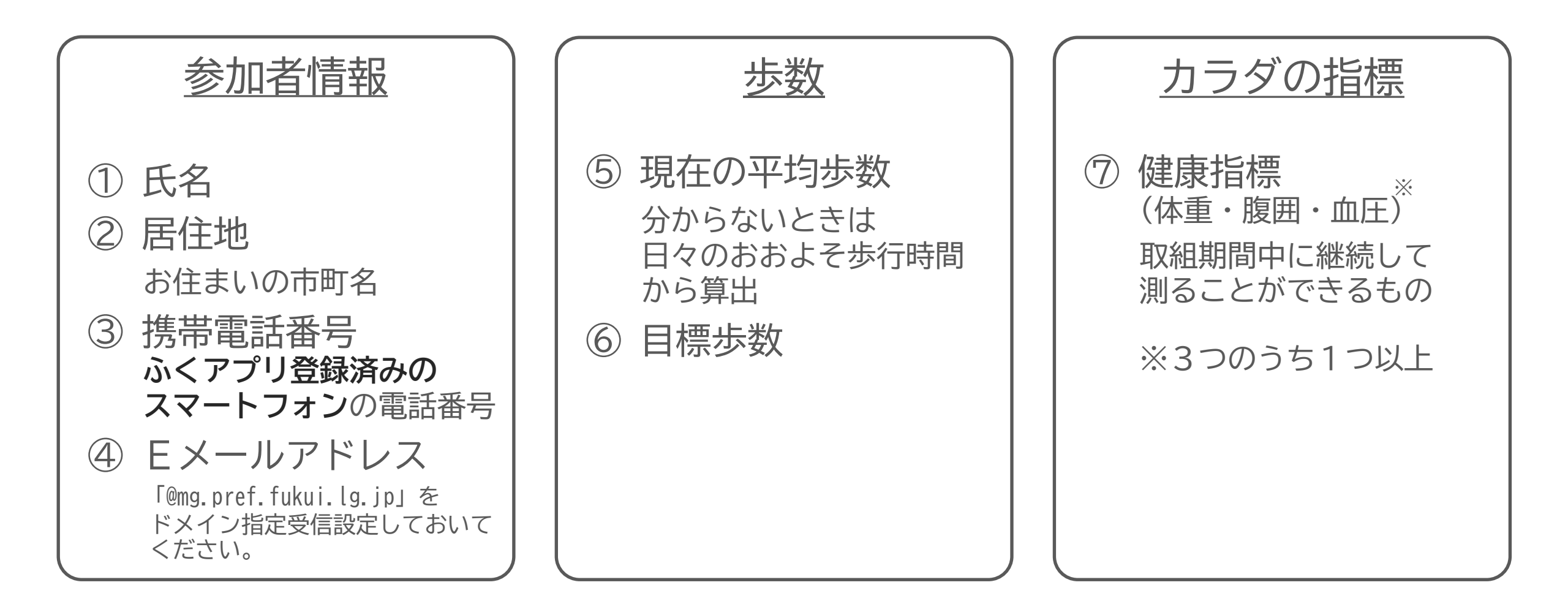

参加申込みについて ④

はぴ ウォーク2024

### ▶ 電子申請フォームでの入力手順をご紹介します(1/3)

■ 手順1

スマートフォンから、参加申込 フォームへアクセス

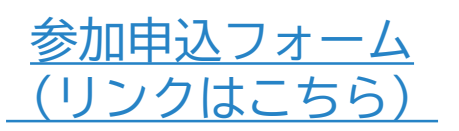

▼参加申込フォーム

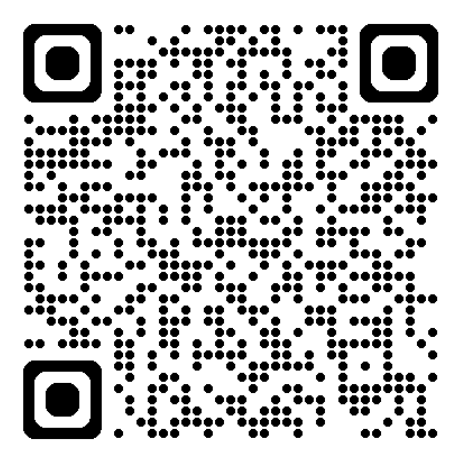

■ 手順2

次のような画面が表示されます

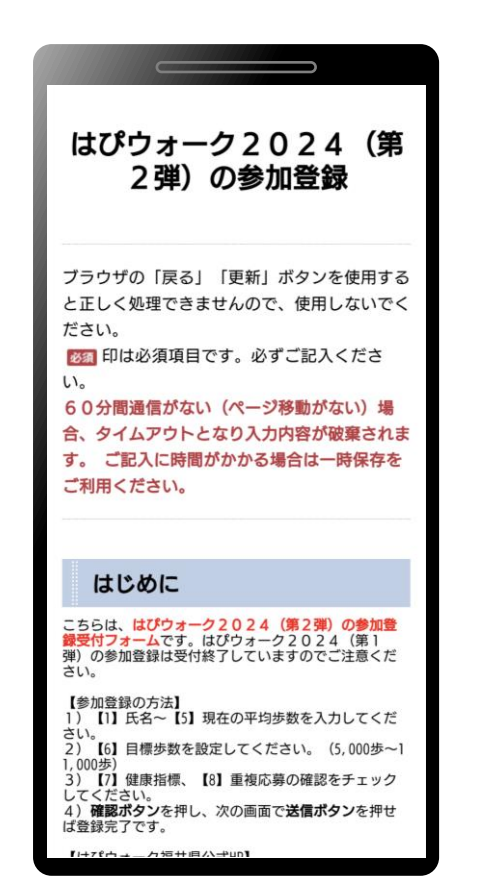

■ 手順3

設問にしたがって必要事項を 入力しましょう

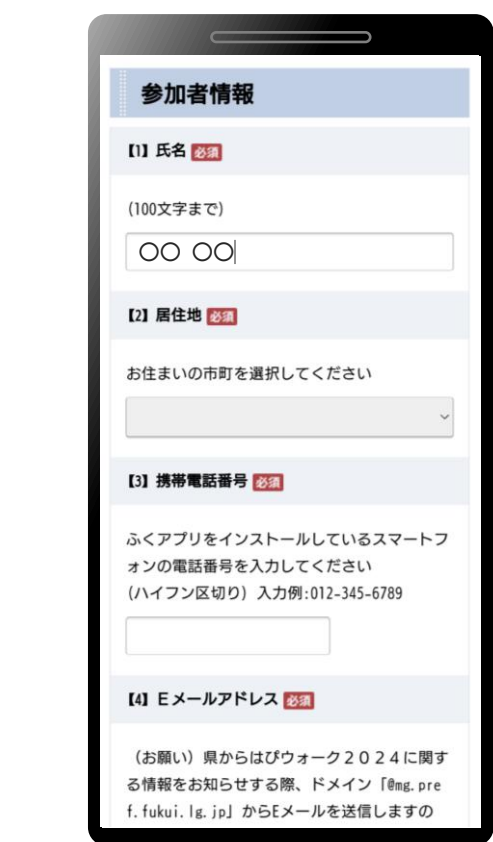

参加申込みについて ⑤

▶ 電子申請フォームでの入力手順をご紹介します(2/3)

■ 手順4

すべて入力したら「確認」を 押しましょう ■ 手順5

入力事項を確認しましょう

■手順6

ロ受付確認メールに申請内容を記載 する にチェックを入れましょう

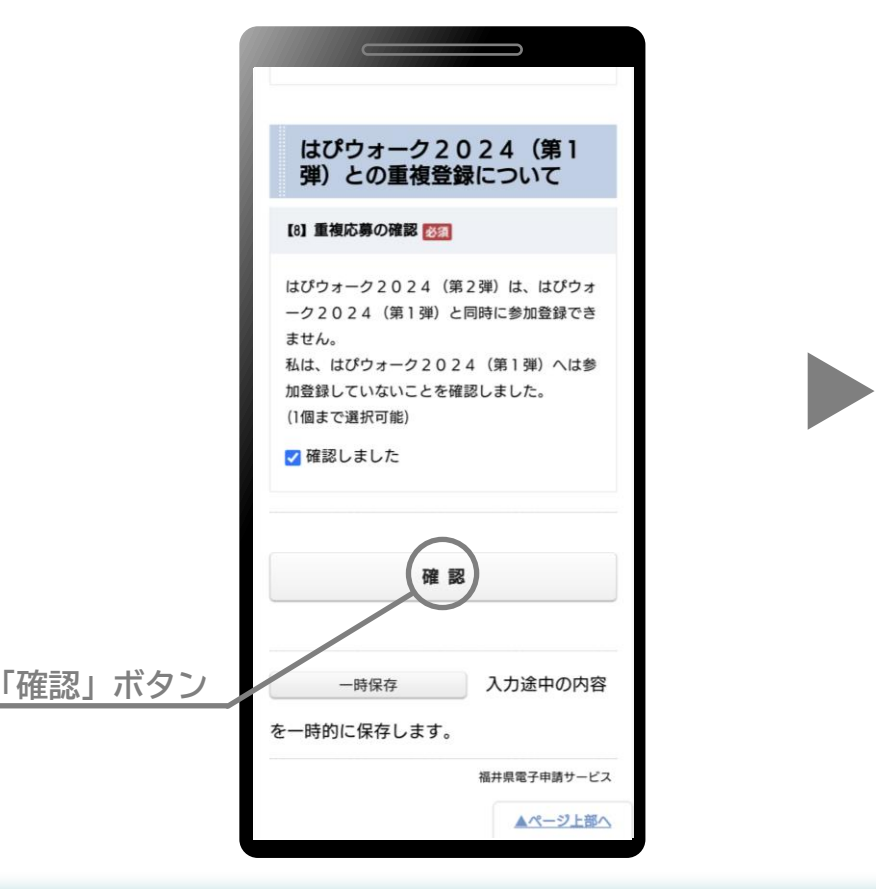

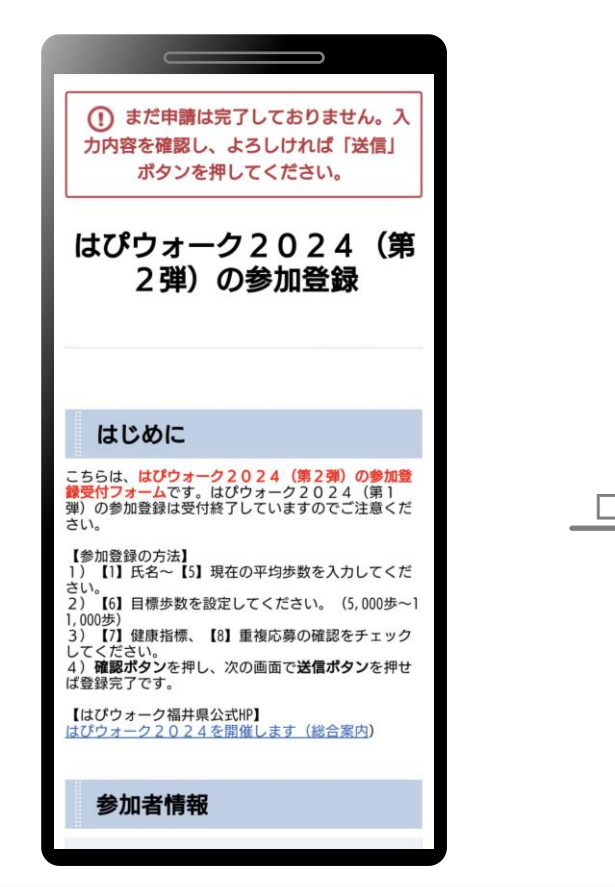

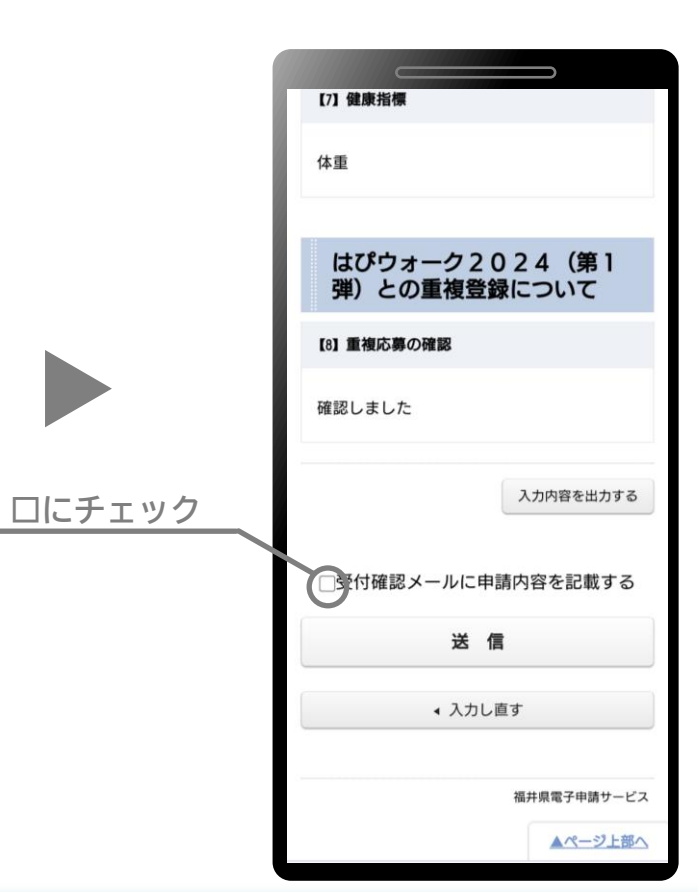

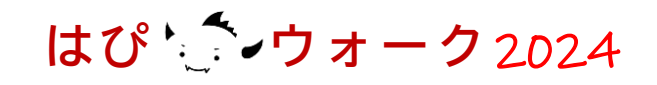

参加申込みについて ⑥

はぴ ウォーク2024

▶ 電子申請フォームでの入力手順をご紹介します(3/3)

■ 手順7

「送信」を押しましょう

■ 手順8

参加受付画面が表示されます

■ 手順9

#### 入力したEメールアドレスに**受付 完了メール**が届けば登録完了です

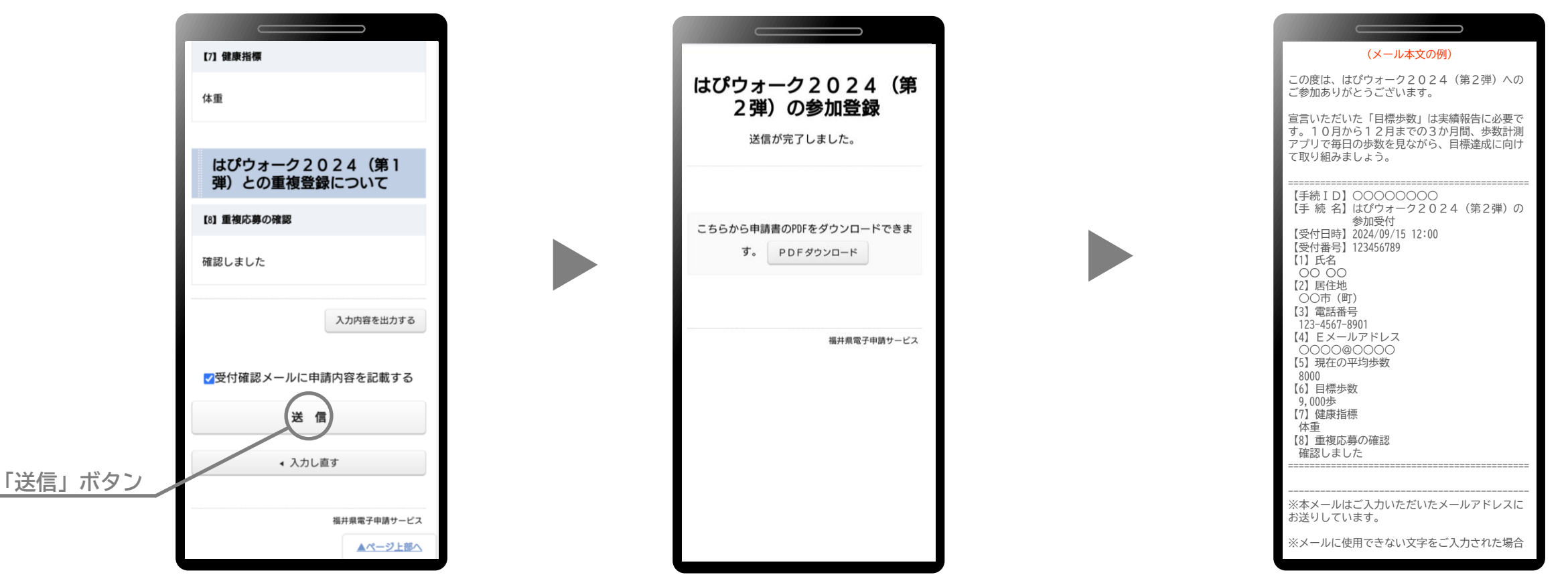

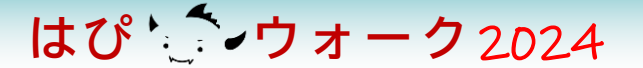

## 2 歩数の目標について

## 2 歩数の目標について ①

- ト 目標は、生活スタイルや目的に応じて5,000歩~11,000歩の範囲内で
  設定しましょう(※1)
- 目標は、現状からプラス1,000歩(約10分の歩行)を目安としましょう<sup>(※2)</sup> また、実現可能な目標を設定し、特に高齢の方は歩き過ぎに注意しましょう
- ■年代・性別に応じた望ましい歩数をご提案します (令和4年度県調査の平均からプラス1,000歩程度)

■県では、県民の歩数目標を次のとおり定めています (第5次元気な福井の健康づくり応援計画)

| 年 代   | 望ましい歩数           |                  | - | 在 42         | 令和11年度目標         |                  |  |
|-------|------------------|------------------|---|--------------|------------------|------------------|--|
|       | (男性)             | (女性)             |   | <u></u> 中 1し | (男性)             | (女性)             |  |
| 20代   | <b>9,500歩</b> 以上 | <b>6,300歩</b> 以上 |   |              |                  |                  |  |
| 30代   | <b>9,400歩</b> 以上 | <b>6,200歩</b> 以上 |   |              |                  |                  |  |
| 40代   | <b>7,300歩</b> 以上 | <b>6,000歩</b> 以上 |   | 成人(20~64歳)   | <b>8,700歩</b> 以上 | <b>7,800歩</b> 以上 |  |
| 50代   | <b>7,400歩</b> 以上 | <b>6,200歩</b> 以上 |   |              |                  |                  |  |
| 60代   | <b>7,100歩</b> 以上 | <b>7,300歩</b> 以上 |   |              |                  |                  |  |
| 70代以上 | 5,900步 以上        | 5,600步 以上        |   | 高齢者(65歳~)    | <b>6,500歩</b> 以上 | 5,500步 以上        |  |

※1 参加申込時は500歩刻み(計13段階)で選択できます。なお、一度設定した目標は途中で変更できないため注意してください

※2 現状において十分な歩数がある方はプラス1,000歩とする必要はありません

## 2 歩数の目標について<br /> ②

はぴ ウォーク2024

参加者へのご提案 「マイプラス10」の取組み

▶ プラス10分の歩行を習慣化する工夫例として「マイプラス10」を紹介します

■マイプラス10

「~したら、~する」というイフ・ゼン・プランを決めて実行するとよいでしょう

| イフ(~したら)                | ゼン(~する)                |
|-------------------------|------------------------|
| 例1)建物内を移動するときには ▶▶▶     | <b>階段</b> を使ってみる       |
| 例2)通勤(通学)のときには ▶▶▶▶     | これまでより1駅早く降りてみる(電車・バス) |
| 例3)休憩時間には▶▶▶▶▶▶▶▶▶      | <b>遠くのトイレ</b> を使ってみる   |
| 例4) クルマで出かけるときは ▶ ▶ ▶ ▶ | 駐車場では <b>遠く</b> に停めてみる |

- ▶ 習慣化デザインを研究している宮城大学太田研究室では、 イフ・ゼン・プランの作り方を紹介しています ▶ ▶ ▶ ▶ ▶
- ご自身の生活スタイルにあったマイプラス10を決め、
   ウォーキングに取り組みましょう

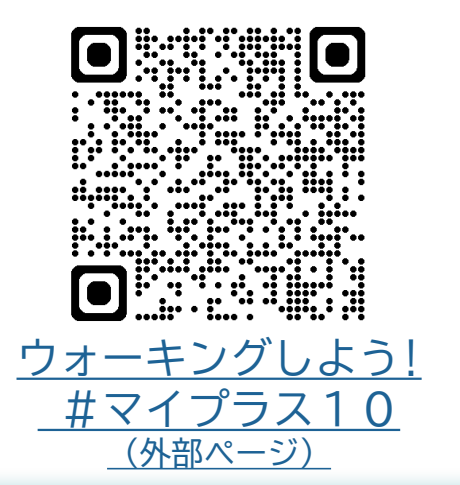

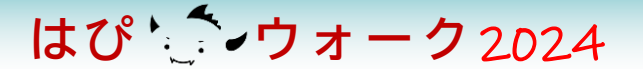

## 3 歩数計測アプリについて

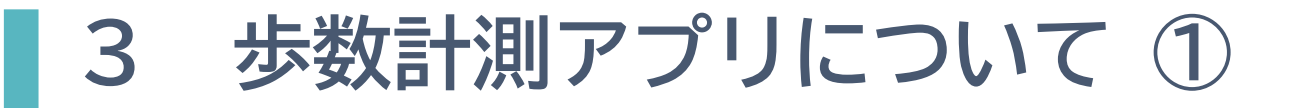

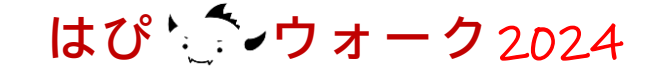

- ▶ はぴウォーク2024に参加するには、歩数計測アプリが必要です
- ▶ 歩数計測アプリは、次の2つの機能があるものをご使用ください

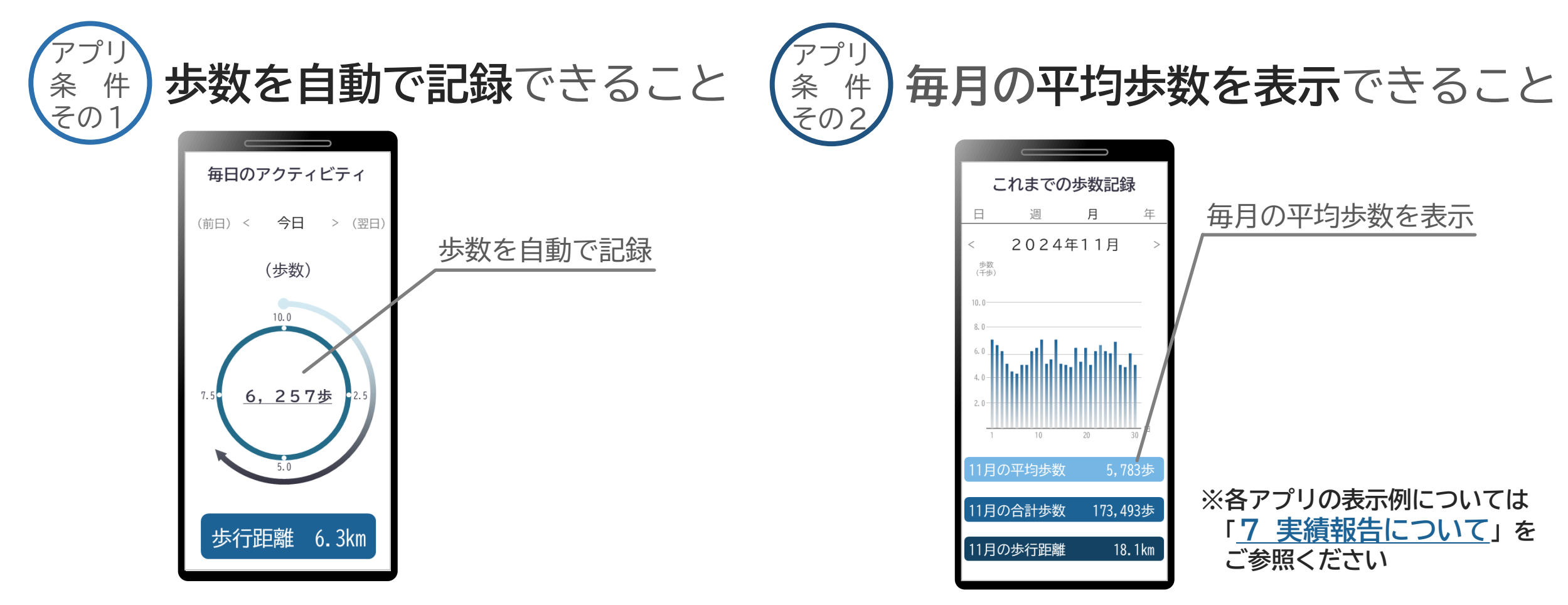

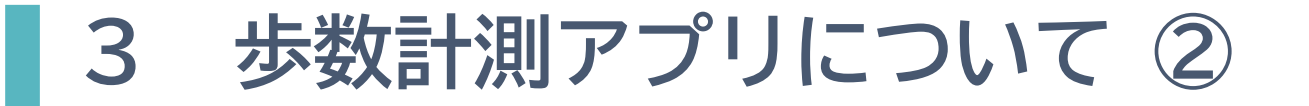

歩数計測アプリをお持ちでない方(2つの機能を有しないアプリのみをお持ちの方を含む) 推奨アプリ(下図を参照)をスマートフォンにダウンロードして参加しましょう

はぴ ウォーク2024

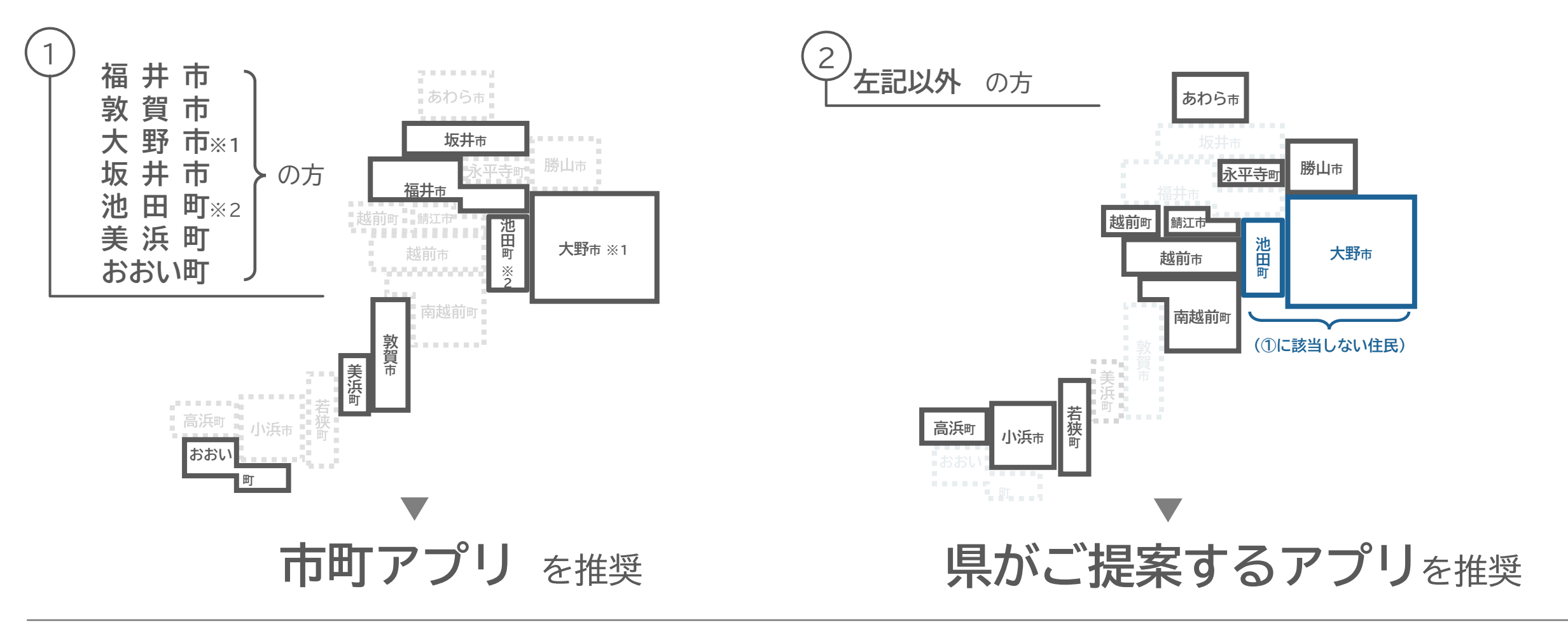

※1 「おおのヘルスウォーキングプログラム2024」に参加する大野市民に限る ※2 「"歩く"健康マイレージ」に参加する池田町民に限る

## 3 歩数計測アプリについて ③

#### はぴ ウォーク2024

#### ① 市町アプリの一覧(1/3)

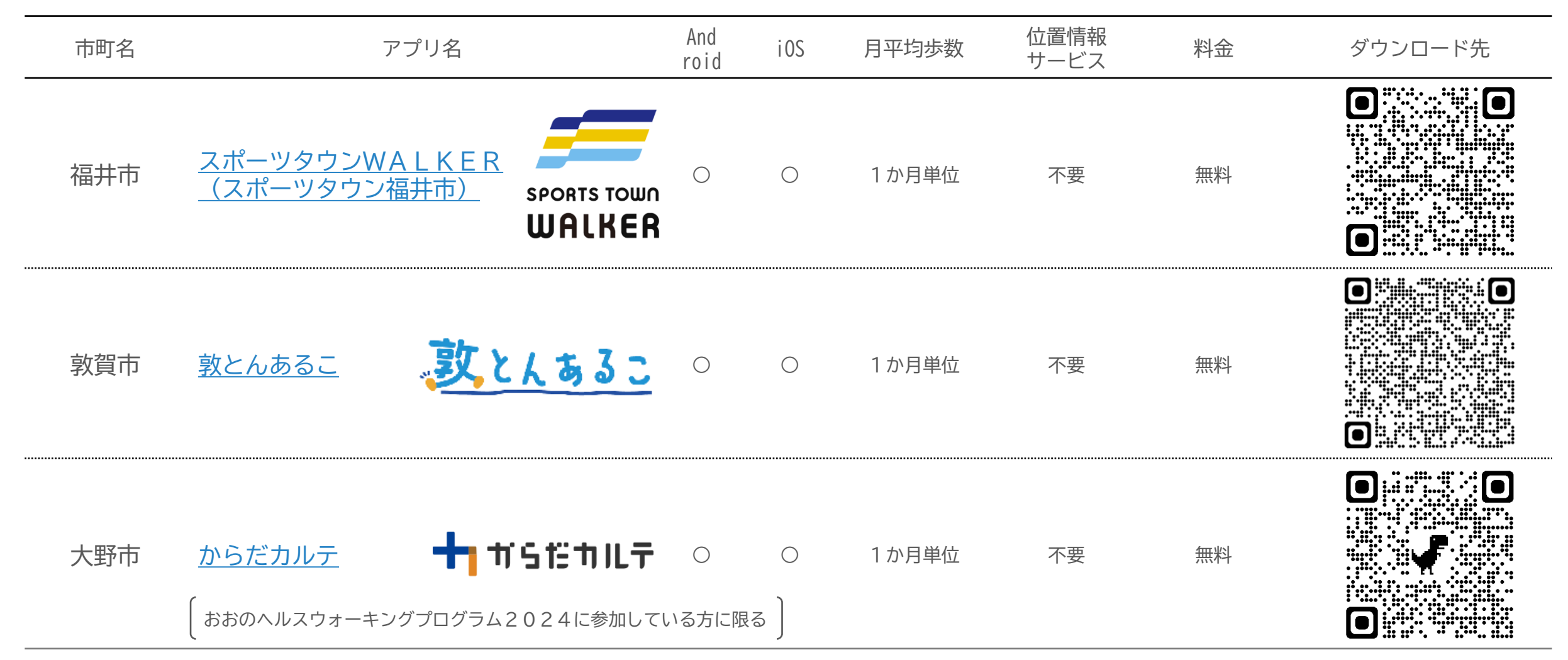

## 3 歩数計測アプリについて ④

#### はぴ ウォーク2024

#### ① 市町アプリの一覧(2/3)

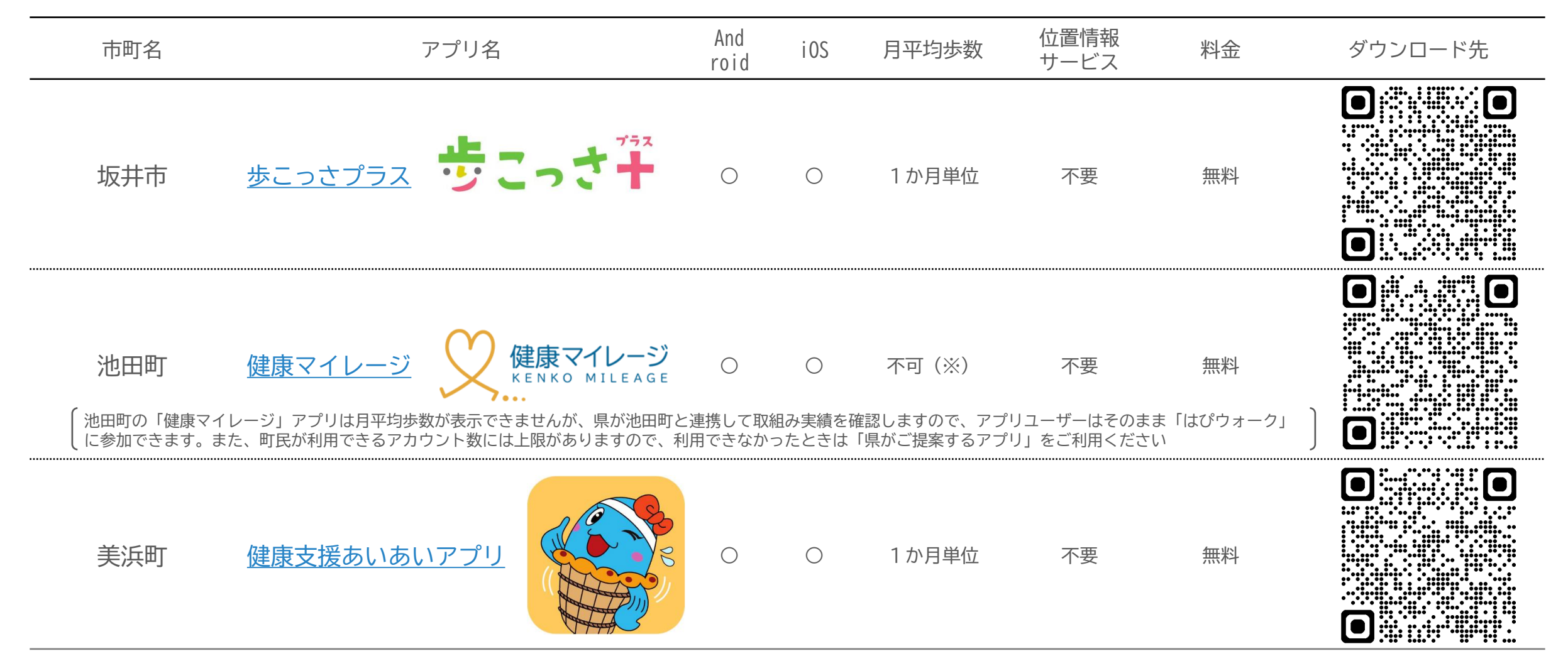

## 3 歩数計測アプリについて ⑤

#### はぴ ウォーク2024

#### ① 市町アプリの一覧(3/3)

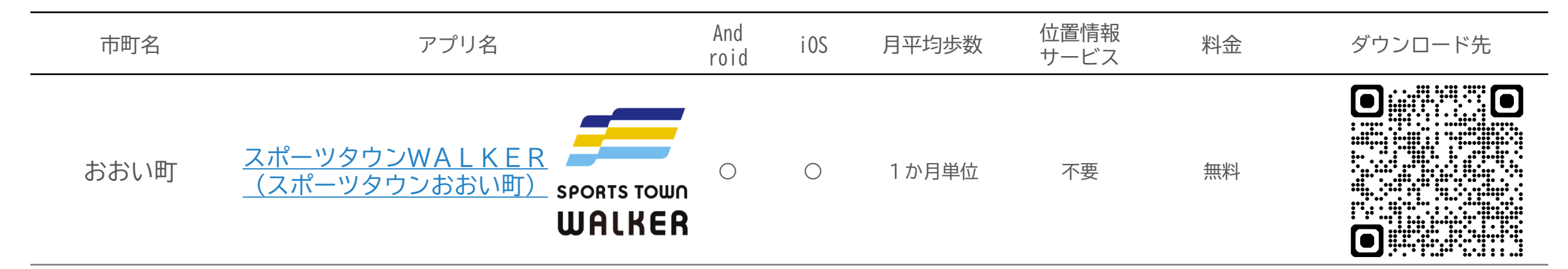

## 3 歩数計測アプリについて ⑥

はぴ ウォーク2024

#### ② 県からご提案するアプリの一覧(1/2)

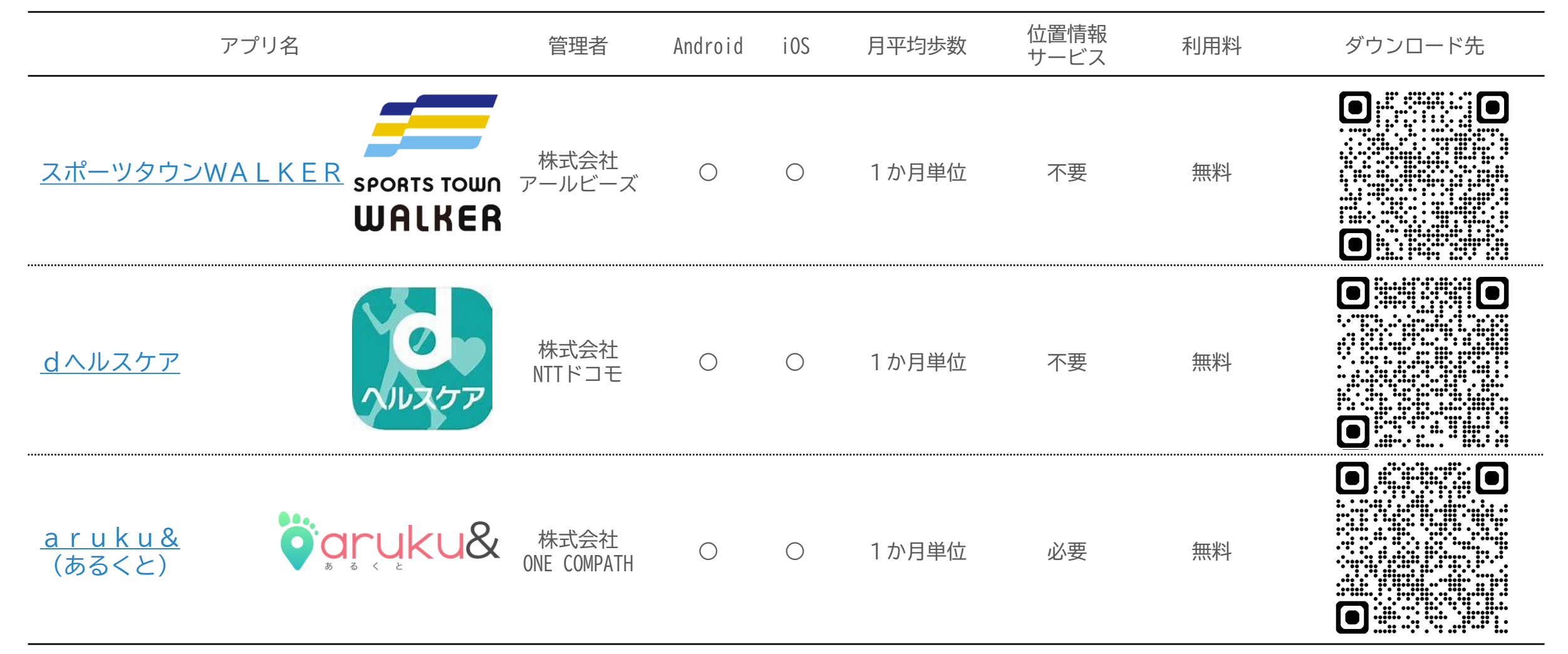

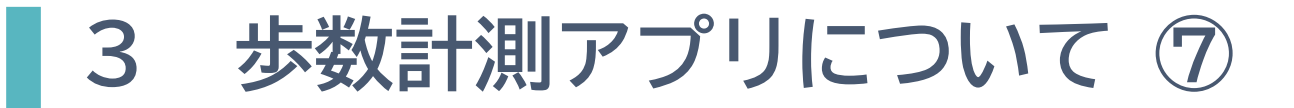

はぴ ウォーク2024

#### ② 県からご提案するアプリの一覧(2/2)

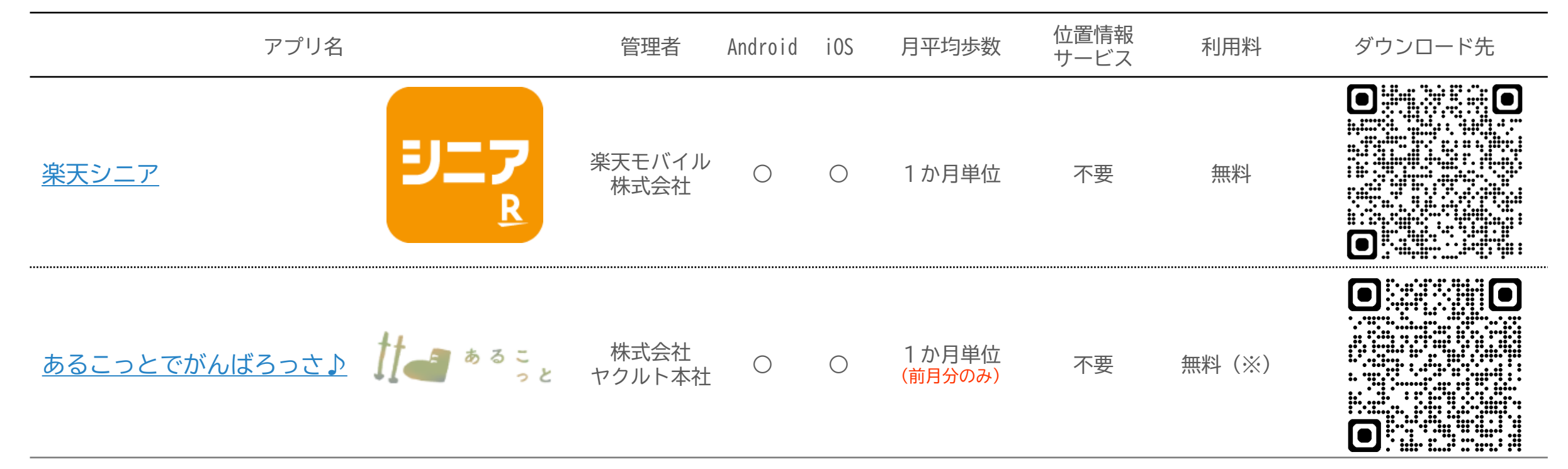

※「あるこっとでがんばろっさ♪」アプリのインストールには「階層コード」が必要です(詳しくはリンク先を参照)

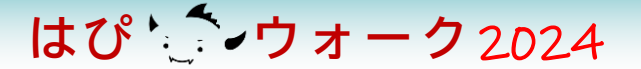

## 4 市町の健康づくり事業について

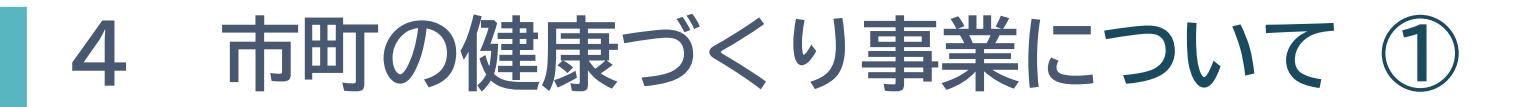

- はぴ ウォーク2024
- ▶ 県内では、各市町でも健康づくり事業を実施しています
- ▶はぴウォークと市町の事業を組み合わせて、日常生活でより多様な取組みをしたり、はぴウォークの終了後も継続して歩いたりして、健康づくりに励みましょう

(取組例1)

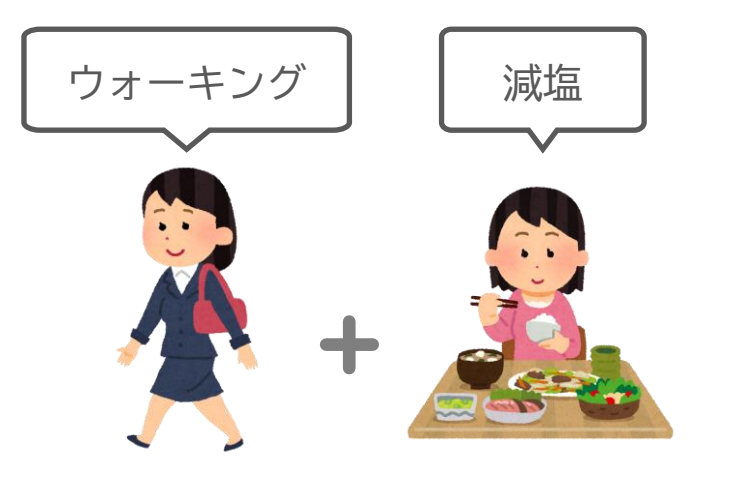

はぴウォークと市町事業に応募して、ウォーキングと減塩に取り組む

(取組例2)

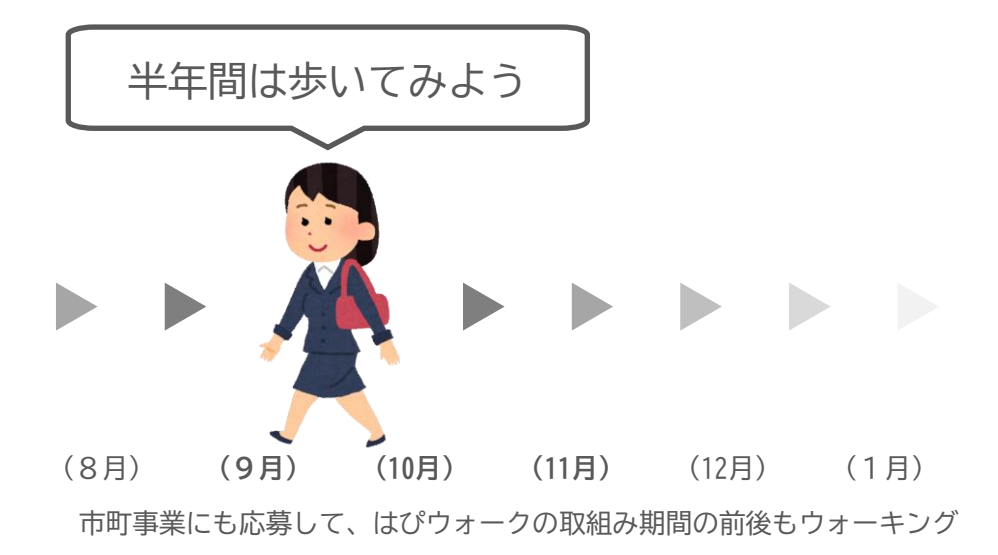

▶ なお、市町の健康づくり事業に参加するには、**別途、参加申込み等が必要**です

## 4 市町の健康づくり事業について 2

| 市町の   | )健康づくり事業を紹介します                              | 市町の事業にも参加して<br>生活習慣の改善に取り組もう♪ | 「はぴウォーク2024」の<br>活動期間の前後も参加して<br>ウォーキングに取り組もう♪ |
|-------|---------------------------------------------|-------------------------------|------------------------------------------------|
| 市町名   | 事業名(外部リンク)<br>(▶ 原則としてアプリで参加 / ▷ ポイント用紙で参加) | 主な取組内容<br>(実績に応じてポイントなどを進呈)   | 取組期間                                           |
| 福井市   | ▶ 健康101チャレンジ(スマホde健康ポイント)                   | 歩行、健診受診、食事改善など                | ~2月                                            |
| 敦 賀 市 | ▶ <u>敦とんあるこチャレンジ</u>                        | 歩行、健診受診、敦とんウォーク など            | 通年                                             |
| 大 野 市 | ▶ おおのヘルスウォーキングプログラム2024 (※)                 | 歩行、測定ウィーク など                  | ~1月                                            |
| 勝山市   | ▷ かつやま健康ポイント                                | 歩行、健診受診 など                    | 10月~11月                                        |
| 鯖 江 市 | ▶ ポイント貯めて健康づくり                              | 歩行、健診受診、食事改善 など               | ~2月                                            |
| 越前市   | ▶ 第2弾 Vitality Walk in Echizen City         | 歩行、アクティブチャレンジ など              | ~11月                                           |
| 坂 井 市 | ▶ <u>歩こっさプラス</u>                            | 歩行、健診受診、健康フェスタ参加 など           | 通年                                             |
| 永平寺町  | <u>▷ 健康づくり11(いい)からだポイント</u>                 | 自分の設定した目標(歩数、運動習慣の改善 な        | ど) 9月~1月                                       |
| 池田町   | ▶ "歩く"健康マイレージチャレンジ                          | 歩行                            | 通年                                             |
| 越前町   | ▶ えちぜん健康チャレンジ                               | 健診受診、生活習慣改善チャレンジ など           | ~2月                                            |
| 美 浜 町 | ▶ 地域あいあいポイント                                | 歩行、健診受診、げんげん弁当購入 など           | 通年                                             |
| おおい町  | ▶ Let'sウォーク15+チャレンジ                         | 歩行、健診受診、ウォーキング教室参加 など         | ~2月                                            |
| 若 狭 町 | ▶ SDGsみんなdeハッピー健康ポイントチャレンジ                  | 歩行、健診受診、食事改善 など               | ~12月                                           |
|       |                                             |                               |                                                |

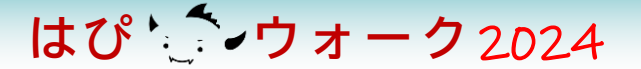

# 5 期間中の活動について

## 5 期間中の活動について①

▶ 取組期間中は、歩数計測アプリを見ながら、毎日の歩数管理を行いましょう

はぴ ウォーク2024

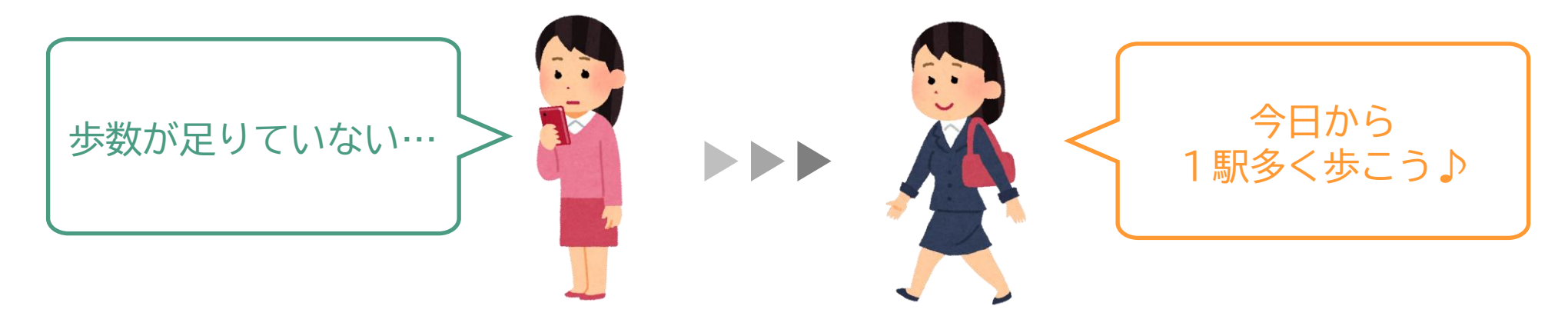

トカラダの健康指標(参加申込時に決めたもの)を定期的に測りましょう ウォーキングの継続に伴う改善を実感しましょう

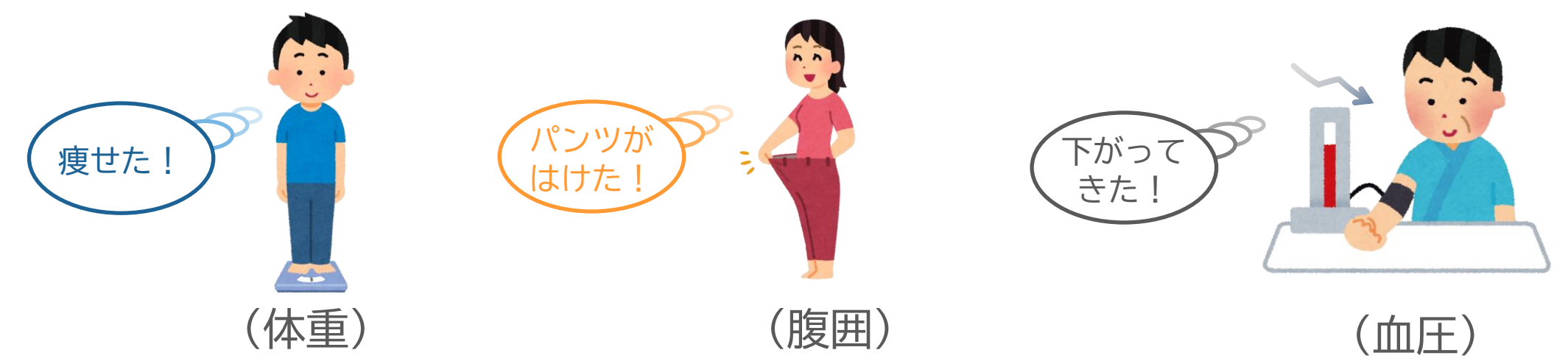

## 5 期間中の活動について ②

- はぴ ウォーク2024
- 「マイプラス10」に基づいて日々のウォーキングに取り組むとともに、 活動の内容に変化をもたせてウォーキングを楽しみましょう
- ▶ 県から参加者のみなさまへ、次の3つをご紹介します

### ■提案1 <u>各地のモデルコースの探索</u>

- ■提案2 スニーカービズの取組み
- ■提案3 <u>市町の健康づくり事業への参加</u>

## 5 期間中の活動について ③

#### はぴ ウォーク2024

### ■ 提案1 <u>各地のモデルコースの探索</u>

市町では、住民のみなさまにウォーキングに親しんでもらうため、各地のウォーキングマップを公開しています

余暇を利用して歩いてみるなど、いつもと違ったウォーキングを楽しみましょう

| ▶ 各地のモデルコース一覧 <sub>※表示している情報は令和</sub> | 6年7月5日時点のものです                 |
|---------------------------------------|-------------------------------|
| ■ 福井市                                 | ■越前市                          |
| <u>まちなかdeラン・ウォークマップ</u>               | <u>ウォーキングマップ</u>              |
| ■ 敦賀市                                 | ■ 坂井市                         |
| <u>敦賀市内ウォーキングマップ</u>                  | <u>「歩こっさプラス」で歩くウオーキングコース</u>  |
| ■ 大野市                                 | ■ 永平寺町                        |
| <u> 越前おおの健康ウォーキングMAP</u>              | <u>永平寺門前おさんぽマップ、松岡まちあるき絵図</u> |
| ■ 勝山市                                 | ■ 池田町                         |
| <u>勝山まちなかルート</u>                      | <u>森と川のトレッキングマップ</u>          |
| ■ 鯖江市                                 | ■越前町                          |
| <u>ウォーキングコース</u>                      | <u> 越前陶芸村ランニングコース</u>         |
| ■ あわら市                                | ■高浜町                          |
| <u>あわら市街歩き観光コース</u>                   | <u>まち歩き</u> 健康ロード             |
|                                       |                               |

5 期間中の活動について ④

### ■提案2 スニーカービズの取組み

- 県では、通勤時にヒールや革靴の代わりに 動きやすいスニーカーを履いてもらう 「スニーカービズ」運動を推進しています
- ▶ スニーカーを履くことで、歩きやすさを確保し、 通勤時の疲れやすさを軽減できます
- ▶「マイプラス10」で「通勤時に1駅早く降りる」 などと組み合わせて、ウォーキングを楽しみ ましょう

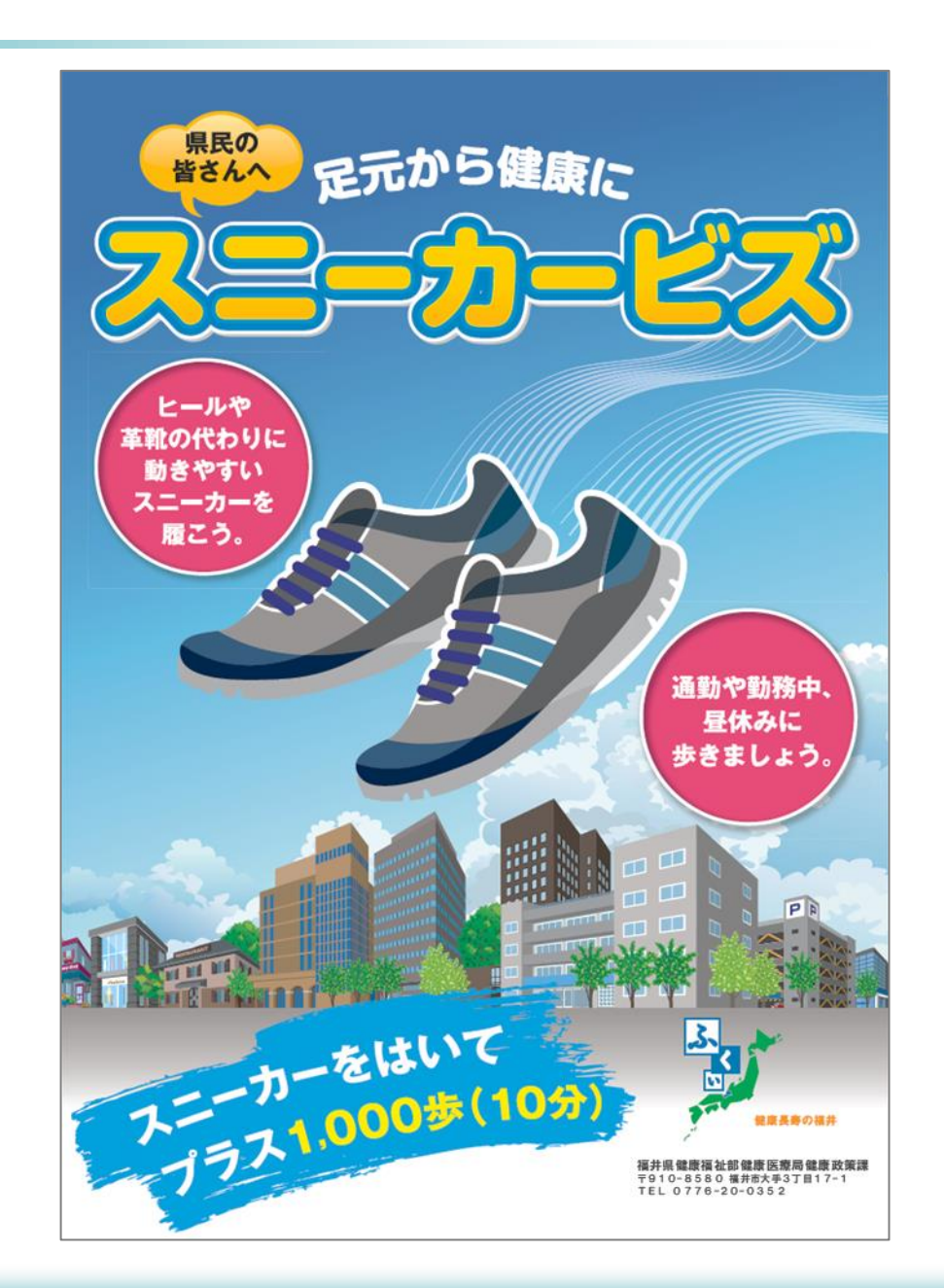

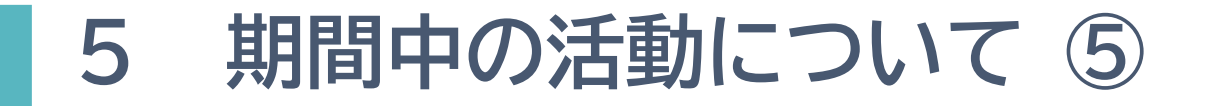

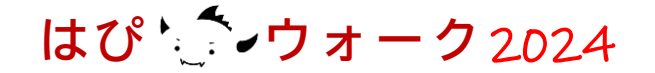

#### ■提案3 市町の健康づくり事業への参加

- ▶はぴウォーク2024と市町の健康づくり事業とをうまく組み合わせて、 取組内容を工夫しましょう
- ▶ 詳細は「<u>4 市町の健康づくり事業について</u>」で紹介しています

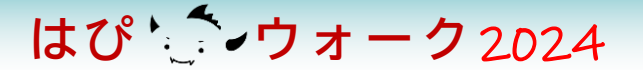

## 6 異常気象等の対応について

## 6 異常気象等の対応について①

- はぴ ウォーク2024
- ▶期間中、県内いずれかの地点で「気象警報 (海上警報は除く)」「熱中症警戒アラート」 「熱中症特別警戒アラート」(以下「警報等」)が発令されたときは、屋外活動 に危険が伴うため、該当日は「はぴウォーク」の対象日から除外します
- ■県が参加者の実績報告を確認するときは、各月の平均歩数が次の計算式で求めた 歩数を上回っていれば、目標達成とします

(計算式) 達成すべき平均歩数 = ① ×  $\frac{2-3}{2}$ 

① 最初に設定した目標歩数(5,000歩~11,000歩)

② 対象月の月間日数(10月:31日 11月:30日 12月:31日)

対象月のうち除外日の日数

※ 小数点以下の端数は切捨て

(例) 11月に「警報等」が**3日間**出たとき、目標歩数**8,000歩**の参加者が11月に達成すべき平均歩数 達成すべき平均歩数 = 8,000歩 × <u>30日-3日</u> = <u>7,200歩</u>

## 6 異常気象等の対応について ②

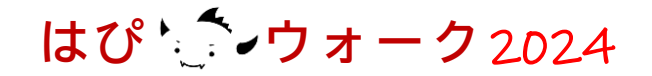

▶ 「警報等」が出た日数に応じた「達成すべき平均歩数」の早見表です(1/3)

#### 1)10月(月間日数:31日間)

| 日堙卡粉    |         | 「警報等」が出た日数に応じて達成すべき平均歩数 ※10日間以上は省略 |        |        |        |        |        |        |        |
|---------|---------|------------------------------------|--------|--------|--------|--------|--------|--------|--------|
| 日际少女    | (1日間)   | (2日間)                              | (3日間)  | (4日間)  | (5日間)  | (6日間)  | (7日間)  | (8日間)  | (9日間)  |
| 11,000歩 | 10,645歩 | 10,290歩                            | 9,935歩 | 9,580歩 | 9,225歩 | 8,870歩 | 8,516歩 | 8,161歩 | 7,806歩 |
| 10,500歩 | 10,161歩 | 9,822歩                             | 9,483歩 | 9,145歩 | 8,806歩 | 8,467歩 | 8,129歩 | 7,790歩 | 7,451歩 |
| 10,000歩 | 9,677歩  | 9,354歩                             | 9,032歩 | 8,709歩 | 8,387歩 | 8,064歩 | 7,741歩 | 7,419歩 | 7,096歩 |
| 9,500歩  | 9,193歩  | 8,887歩                             | 8,580歩 | 8,274歩 | 7,967歩 | 7,661歩 | 7,354歩 | 7,048歩 | 6,741歩 |
| 9,000歩  | 8,709歩  | 8,419歩                             | 8,129歩 | 7,838歩 | 7,548歩 | 7,258歩 | 6,967歩 | 6,677歩 | 6,387歩 |
| 8,500歩  | 8,225歩  | 7,951歩                             | 7,677歩 | 7,403歩 | 7,129歩 | 6,854歩 | 6,580歩 | 6,306歩 | 6,032歩 |
| 8,000歩  | 7,741歩  | 7,483歩                             | 7,225歩 | 6,967歩 | 6,709歩 | 6,451歩 | 6,193歩 | 5,935歩 | 5,677歩 |
| 7,500歩  | 7,258歩  | 7,016歩                             | 6,774歩 | 6,532歩 | 6,290歩 | 6,048歩 | 5,806歩 | 5,564歩 | 5,322歩 |
| 7,000歩  | 6,774歩  | 6,548歩                             | 6,322歩 | 6,096歩 | 5,870歩 | 5,645歩 | 5,419歩 | 5,193歩 | 4,967歩 |
| 6,500歩  | 6,290歩  | 6,080歩                             | 5,870歩 | 5,661歩 | 5,451歩 | 5,241歩 | 5,032歩 | 4,822歩 | 4,612歩 |
| 6,000歩  | 5,806歩  | 5,612歩                             | 5,419歩 | 5,225歩 | 5,032歩 | 4,838歩 | 4,645歩 | 4,451歩 | 4,258歩 |
| 5,500歩  | 5,322歩  | 5,145歩                             | 4,967歩 | 4,790歩 | 4,612歩 | 4,435歩 | 4,258歩 | 4,080歩 | 3,903歩 |
| 5,000歩  | 4,838歩  | 4,677歩                             | 4,516歩 | 4,354歩 | 4,193歩 | 4,032歩 | 3,870歩 | 3,709歩 | 3,548歩 |

## 6 異常気象等の対応について ③

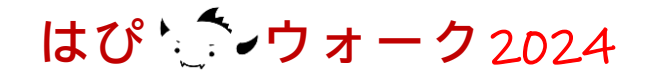

▶ 「警報等」が出た日数に応じた「達成すべき平均歩数」の早見表です(2/3)

#### 2)11月(月間日数:30日間)

| 日堙牛粉    |         |         | 「警報等」が出 | 出た日数に応じて | 達成すべき平均均 | ⇒数 ※10日間以 | 人上は省略  |        |        |
|---------|---------|---------|---------|----------|----------|-----------|--------|--------|--------|
|         | (1日間)   | (2日間)   | (3日間)   | (4日間)    | (5日間)    | (6日間)     | (7日間)  | (8日間)  | (9日間)  |
| 11,000歩 | 10,633歩 | 10,266歩 | 9,900歩  | 9,533歩   | 9,166歩   | 8,800歩    | 8,433歩 | 8,066歩 | 7,700歩 |
| 10,500歩 | 10,150歩 | 9,800歩  | 9,450歩  | 9,100歩   | 8,750歩   | 8,400歩    | 8,050歩 | 7,700歩 | 7,350歩 |
| 10,000歩 | 9,666歩  | 9,333歩  | 9,000歩  | 8,666歩   | 8,333歩   | 8,000歩    | 7,666歩 | 7,333歩 | 7,000歩 |
| 9,500歩  | 9,183歩  | 8,866歩  | 8,550歩  | 8,233歩   | 7,916歩   | 7,600歩    | 7,283歩 | 6,966歩 | 6,650歩 |
| 9,000歩  | 8,700歩  | 8,400歩  | 8,100歩  | 7,800歩   | 7,500歩   | 7,200歩    | 6,900歩 | 6,600歩 | 6,300歩 |
| 8,500歩  | 8,216歩  | 7,933歩  | 7,650歩  | 7,366歩   | 7,083歩   | 6,800歩    | 6,516歩 | 6,233歩 | 5,950歩 |
| 8,000歩  | 7,733歩  | 7,466歩  | 7,200歩  | 6,933歩   | 6,666歩   | 6,400歩    | 6,133歩 | 5,866歩 | 5,600歩 |
| 7,500歩  | 7,250歩  | 7,000歩  | 6,750歩  | 6,500歩   | 6,250歩   | 6,000歩    | 5,750歩 | 5,500歩 | 5,250歩 |
| 7,000歩  | 6,766歩  | 6,533歩  | 6,300歩  | 6,066歩   | 5,833歩   | 5,600歩    | 5,366歩 | 5,133歩 | 4,900歩 |
| 6,500歩  | 6,283歩  | 6,066歩  | 5,850歩  | 5,633歩   | 5,416歩   | 5,200歩    | 4,983歩 | 4,766歩 | 4,550歩 |
| 6,000歩  | 5,800歩  | 5,600歩  | 5,400歩  | 5,200歩   | 5,000歩   | 4,800歩    | 4,600歩 | 4,400歩 | 4,200歩 |
| 5,500歩  | 5,316歩  | 5,133歩  | 4,950歩  | 4,766歩   | 4,583歩   | 4,400歩    | 4,216歩 | 4,033歩 | 3,850歩 |
| 5,000歩  | 4,833歩  | 4,666歩  | 4,500歩  | 4,333歩   | 4,166歩   | 4,000歩    | 3,833歩 | 3,666歩 | 3,500歩 |

## 6 異常気象等の対応について ④

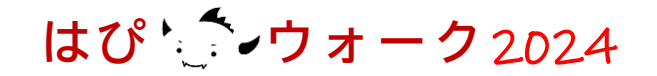

▶「警報等」が出た日数に応じた「達成すべき平均歩数」の早見表です(3/3)

#### 3) 12月(月間日数:31日間)

| 日博卡粉    |         |         | 「警報等」が出 | 出た日数に応じて | 達成すべき平均均 | と数 ※10日間以 | 人上は省略  |        |        |
|---------|---------|---------|---------|----------|----------|-----------|--------|--------|--------|
|         | (1日間)   | (2日間)   | (3日間)   | (4日間)    | (5日間)    | (6日間)     | (7日間)  | (8日間)  | (9日間)  |
| 11,000歩 | 10,645歩 | 10,290歩 | 9,935歩  | 9,580歩   | 9,225歩   | 8,870歩    | 8,516歩 | 8,161歩 | 7,806歩 |
| 10,500歩 | 10,161歩 | 9,822歩  | 9,483歩  | 9,145歩   | 8,806歩   | 8,467歩    | 8,129歩 | 7,790歩 | 7,451歩 |
| 10,000歩 | 9,677歩  | 9,354歩  | 9,032歩  | 8,709歩   | 8,387歩   | 8,064歩    | 7,741歩 | 7,419歩 | 7,096歩 |
| 9,500歩  | 9,193歩  | 8,887歩  | 8,580歩  | 8,274歩   | 7,967歩   | 7,661歩    | 7,354歩 | 7,048歩 | 6,741歩 |
| 9,000歩  | 8,709歩  | 8,419歩  | 8,129歩  | 7,838歩   | 7,548歩   | 7,258歩    | 6,967歩 | 6,677歩 | 6,387歩 |
| 8,500歩  | 8,225歩  | 7,951歩  | 7,677歩  | 7,403歩   | 7,129歩   | 6,854歩    | 6,580歩 | 6,306歩 | 6,032歩 |
| 8,000歩  | 7,741歩  | 7,483歩  | 7,225歩  | 6,967歩   | 6,709歩   | 6,451歩    | 6,193歩 | 5,935歩 | 5,677歩 |
| 7,500歩  | 7,258歩  | 7,016歩  | 6,774歩  | 6,532歩   | 6,290歩   | 6,048歩    | 5,806歩 | 5,564歩 | 5,322歩 |
| 7,000歩  | 6,774歩  | 6,548歩  | 6,322歩  | 6,096歩   | 5,870歩   | 5,645歩    | 5,419歩 | 5,193歩 | 4,967歩 |
| 6,500歩  | 6,290歩  | 6,080歩  | 5,870歩  | 5,661歩   | 5,451歩   | 5,241歩    | 5,032歩 | 4,822歩 | 4,612歩 |
| 6,000歩  | 5,806歩  | 5,612歩  | 5,419歩  | 5,225歩   | 5,032歩   | 4,838歩    | 4,645歩 | 4,451歩 | 4,258歩 |
| 5,500歩  | 5,322歩  | 5,145歩  | 4,967歩  | 4,790歩   | 4,612歩   | 4,435歩    | 4,258歩 | 4,080歩 | 3,903歩 |
| 5,000歩  | 4,838歩  | 4,677歩  | 4,516歩  | 4,354歩   | 4,193歩   | 4,032歩    | 3,870歩 | 3,709歩 | 3,548歩 |

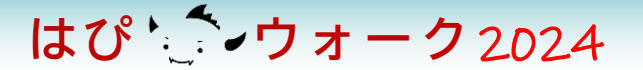

## 7 実績報告について

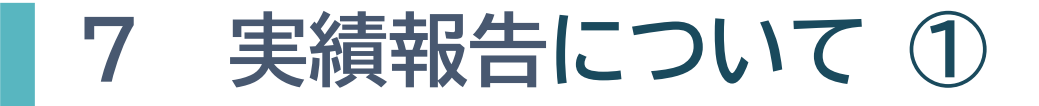

はぴ ウォーク2024

- ▶はぴコインの進呈には、実績報告が必要です(1月1日~13日)
- ▶ 実績報告は、3ステップで完了します

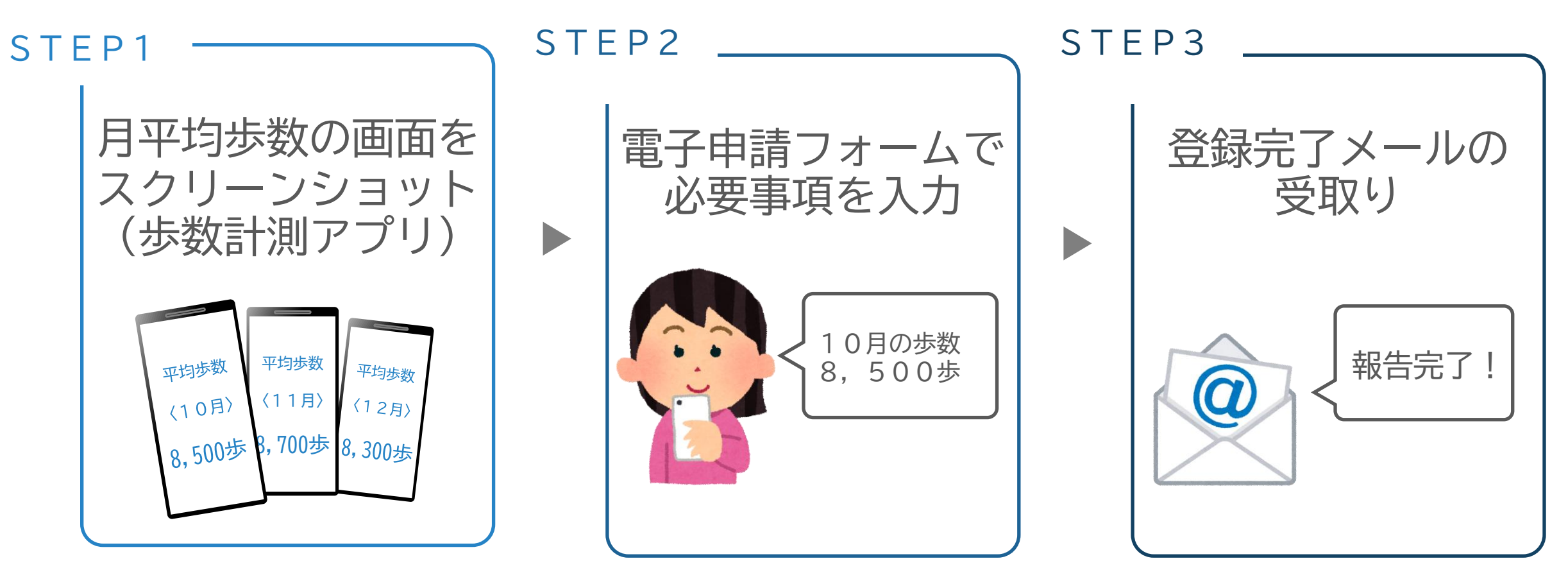

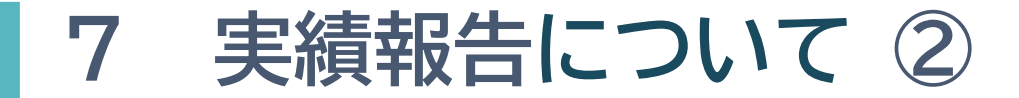

はぴ ウォーク2024

▶ 電子申請フォームでの入力事項(準備するもの)は次の①~⑫です

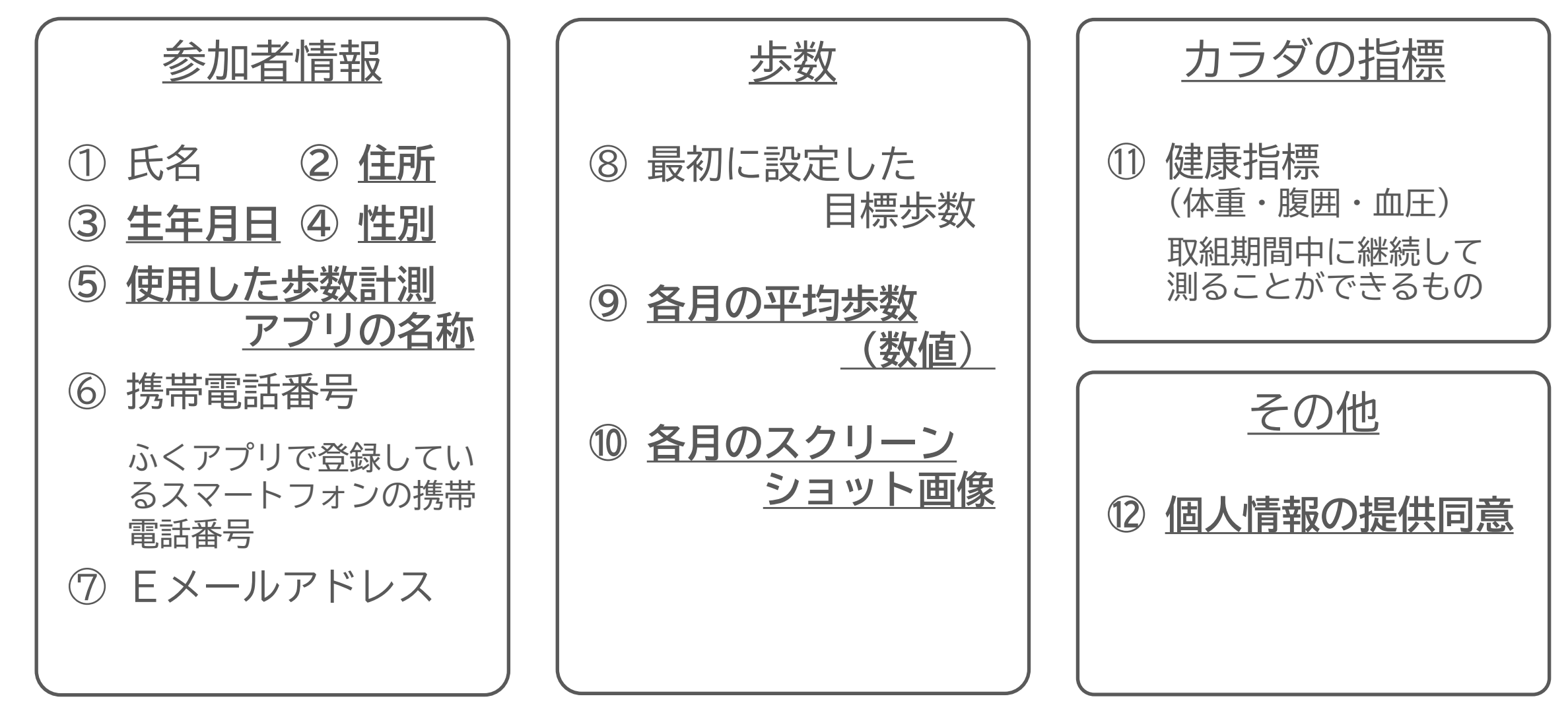

※1 太字下線の項目は、実績報告で初めて入力する事項です ※2 ⑩スクリーンショット画像は拡張子「.png」「.jpg」「.jpg」のいずれかに限ります

実績報告について③

はぴ ウォーク2024

### ▶ 電子申請フォームでの入力手順をご紹介します(1/6)

■ 手順1

スマートフォンから、実績報告 フォームへアクセス

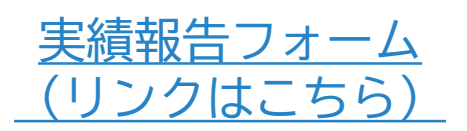

<sup>▼</sup>実績報告フォーム

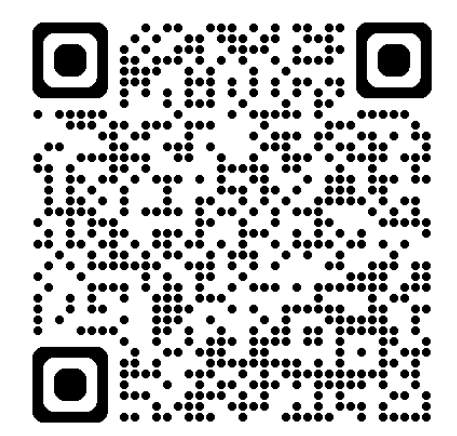

■ 手順2

次のような画面が表示されます

はぴウォーク2024 (第 2弾)の実績報告の受付 ブラウザの「戻る」「更新」ボタンを使用する と正しく処理できませんので、使用しないでく ださい。 ◎ 印は必須項目です。必ずご記入くださ い。 60分間通信がない(ページ移動がない)場 合、タイムアウトとなり入力内容が破棄されま す。 ご記入に時間がかかる場合は一時保存を ご利用ください。 はじめに こちらは、はぴウォーク2024(第2弾)の実績 告受付フォームです。 はびウォーク2024 (第1弾)の実績報告は受付終 了していますのでご注意ください。 1. 参加者情報 まずは、参加者情報を入力しましょう。 携帯電話番号」については、ふくアプリで登録し る携帯電話番号を入力してください。 目標達成された方のふくアプリに、ふくいはぴコイ

■ 手順3

設問にしたがって必要事項を 入力しましょう

| <ul> <li>い。</li> <li>6 0分間通信がない(ページ移動がない)場合、タイムアウトとなり入力内容が破棄されます。ご記入に時間がかかる場合は一時保存をご利用ください。</li> </ul>                                                               |
|----------------------------------------------------------------------------------------------------|
| はじめに                                                                                                    |
| こちらは、はぴウォーク2024(第2弾)の実績報<br>告受付フォームです。<br>はぴウォーク2024(第1弾)の実績報告は受付終<br>了していますのでご注意ください。                                                                               |
| 1.参加者情報                                                                                                    |
| まずは、参加者情報を入力しましょう。 ・「携帯電話番号」については、ふくアプリで登録し<br>ている携帯電話番号を入力してください。<br>・目標達成された方のふくアプリに、ふくいはびコイ<br>ンをチャージします。<br>・説った携帯電話番号を入力しますと、目標達成して<br>もふくいはびコインが多日取りませんのでご注意くだ |
| 50、Chao ビークンション Antia とんの CC 注意くた<br>さい。                                                                                                    |
| (100文字まで)                                                                                                    |
| 00 00                                                                                                    |
| [2] 住所 18月                                                                                                    |

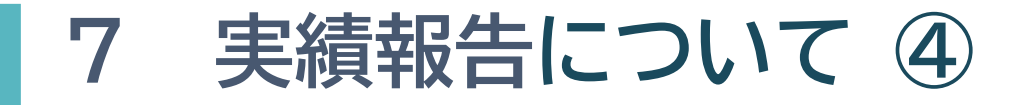

はぴ ウォーク2024

▶ 電子申請フォームでの入力手順をご紹介します(2/6)

| I      |                  |
|--------|------------------|
| 池田町アプリ | 「健康マイレージ」で参加した方は |
| 入力不要です | (設問は表示されません)     |
|        |                  |

■ 手順4

歩数実績と目標達成の登録

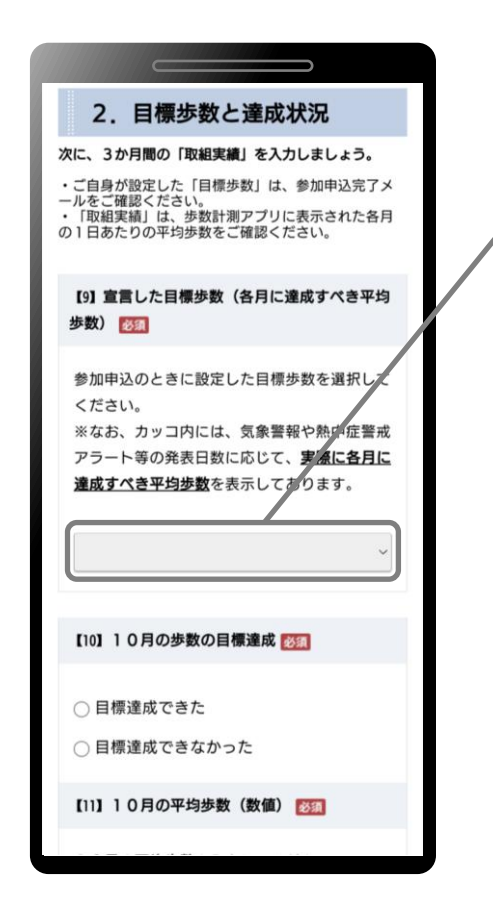

)あなたが設定した目標歩数を、プルダウン内から選びましょう なお、「警報等」の発表による目標歩数の減算がある場合、 プルダウン内の達成すべき平均歩数(カッコ内)は 減算後の歩数が表示されます

(例)「警報等」が10月に2回、11月に3回、12月に1回 発表されたとき
 11,000歩(達成すべき平均歩数 10月:10,290歩 11月:9,900歩 12月:10,645歩)
 10,500歩(達成すべき平均歩数 10月:9,822歩 11月:9,450歩 12月:10,161歩)
 ▶ 10,000歩(達成すべき平均歩数 10月:9,354歩 11月:9,000歩 12月:9,677歩)
 9,500歩(達成すべき平均歩数 10月:8,887歩 11月:8,550歩 12月:9,193歩)
 9,000歩(達成すべき平均歩数 10月:8,419歩 11月:8,100歩 12月:8,709歩)

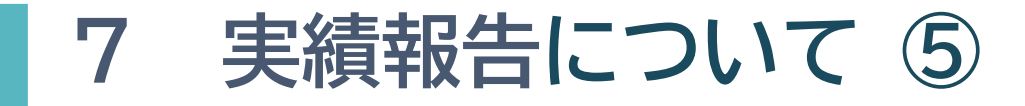

はぴ ウォーク2024

▶ 電子申請フォームでの入力手順をご紹介します(3/6)

■ 手順5

#### 歩数実績と目標達成の登録

| <ul> <li>【10】10月の歩数の目標達成 診営</li> <li>● 目標達成できた</li> </ul>                                                                                                    | - 2)各月の平均歩数(実績)が目標達成したかどうかについては、この「各月に<br>達成すべき平均歩数」と見比べながら選択しましょう              |
|----------------------------------------------------------------------------------------------------|---------------------------------------------------------------------------------|
| <ul> <li>○ 目標達成できなかった</li> <li>【11】10月の平均歩数(数値) 数値)</li> </ul>                                                                                                    | (例)「警報等」が10月に2回(2日間) 発表されたとき                                                    |
| 10月の平均歩数を入力してください。<br>※歩数計測アプリで表示された歩数を入力して<br>ください。ただし、歩数計測アプリ(またはス<br>マートフォン)のエラー等により歩数が正しく<br>記録されなかった期間があるときは、あなたが<br>認識している歩数を入力した上で、下記【19】<br>において両者の歩数が異なる理由を申告してく<br>ださい。 | 目標歩数10,000歩に対して10月の平均歩数(実績)が9,500歩<br>▼<br>10月の実績 9,500歩 > 10月に達成すべき平均歩数 9,354歩 |
| 9500 歩<br>【12】10月の平均歩数(画像) 1031                                                                                                    |                                                                                 |
| 歩数計測アプリの <b>10月の平均歩数</b> が分かる画<br>面のスクリーンショットを添付してください。                                                                                                    |                                                                                 |
| <ul> <li>(アップロード手順)</li> <li>1)「選択」ボタンを押す。</li> <li>2)「ファイルの選択」ボタンを押す。</li> <li>3)スマートフォン内のフォルダから、スクリ</li> </ul>                                                                  | 3)11月、12月についても同様に入力したら、 <b>■ 手順6</b> へ進みましょう                                    |

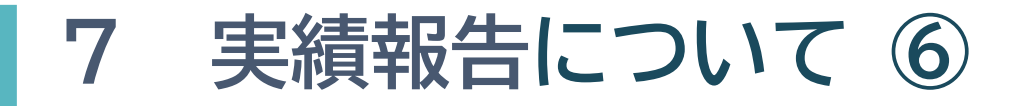

はぴ ウォーク2024

\_\_\_\_\_

池田町アプリ「健康マイレージ」で参加した方は

入力不要です(設問は表示されません)

▶ 電子申請フォームでの入力手順をご紹介します(4/6)

■ 手順6 スクリーンショット画像の登録

①対象月の「選択」を押しましょう

フォルダから画像を選択しましょう

②「ファイルを選択」を押し、スマートフォン内の ③画像を選択したら、ファイル名が正しいことを確 認し、「アップロード」を押しましょう

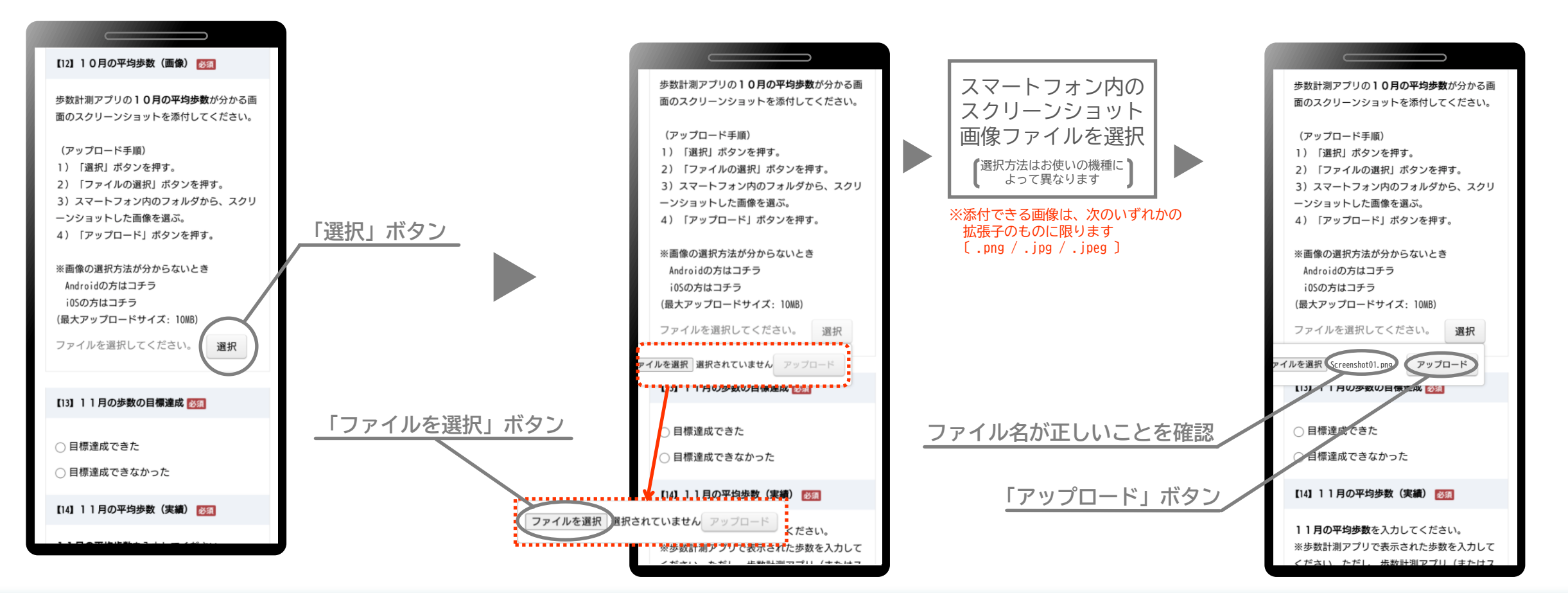

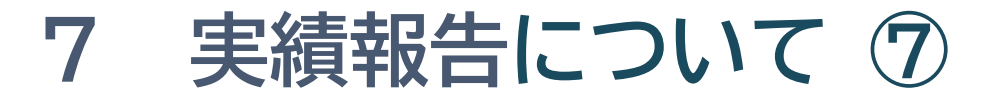

はぴ ウォーク2024

### ▶ 電子申請フォームでの入力手順をご紹介します(5/6)

すべて入力したら「確認」を押し 入力事項を確認しましょう ましょう ■ 手順9

ロ受付確認メールに申請内容を記 載する にチェックを入れましょう

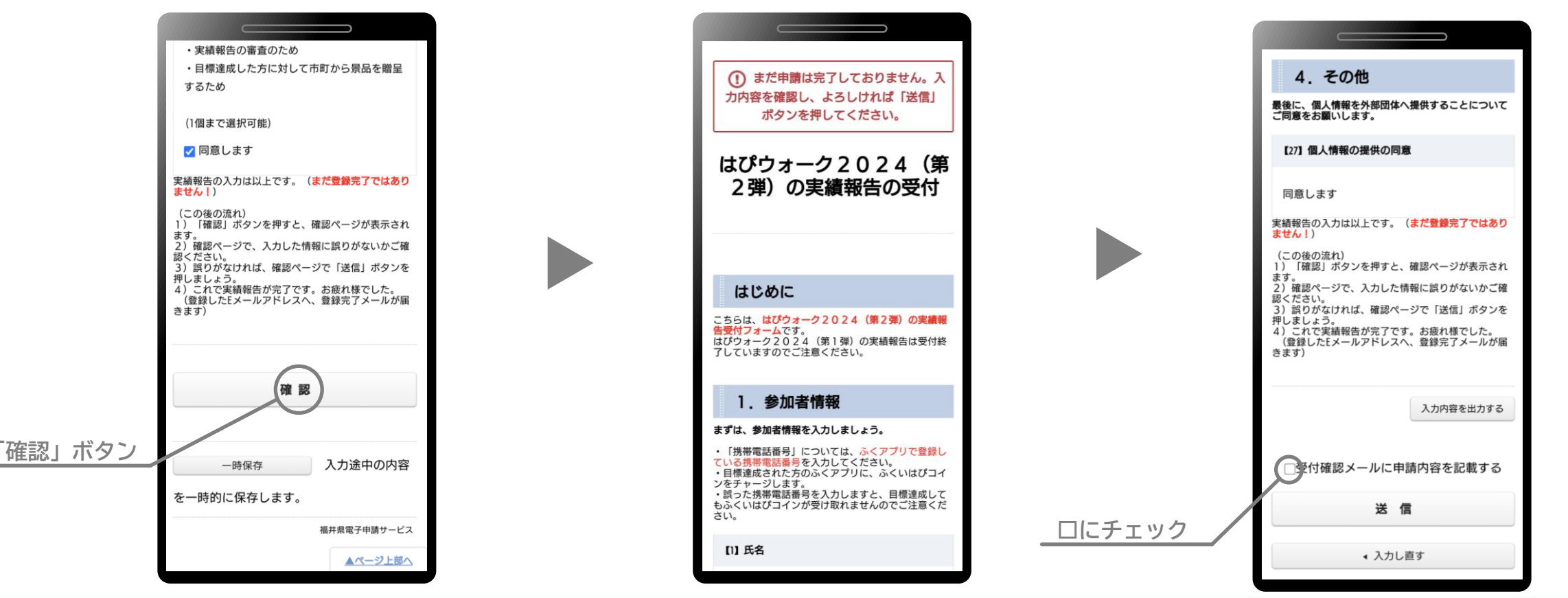

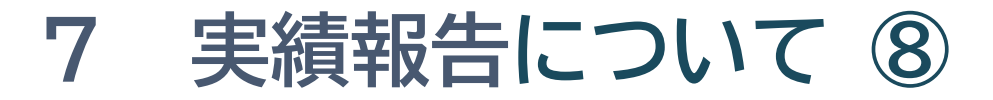

はぴ ウォーク2024

▶ 電子申請フォームでの入力手順をご紹介します(6/6)

■ 手順10

「送信」を押しましょう

■ 手順11

登録受付画面が表示されます

■ 手順12

入力したEメールアドレスに**受付 完了メール**が届けば登録完了です

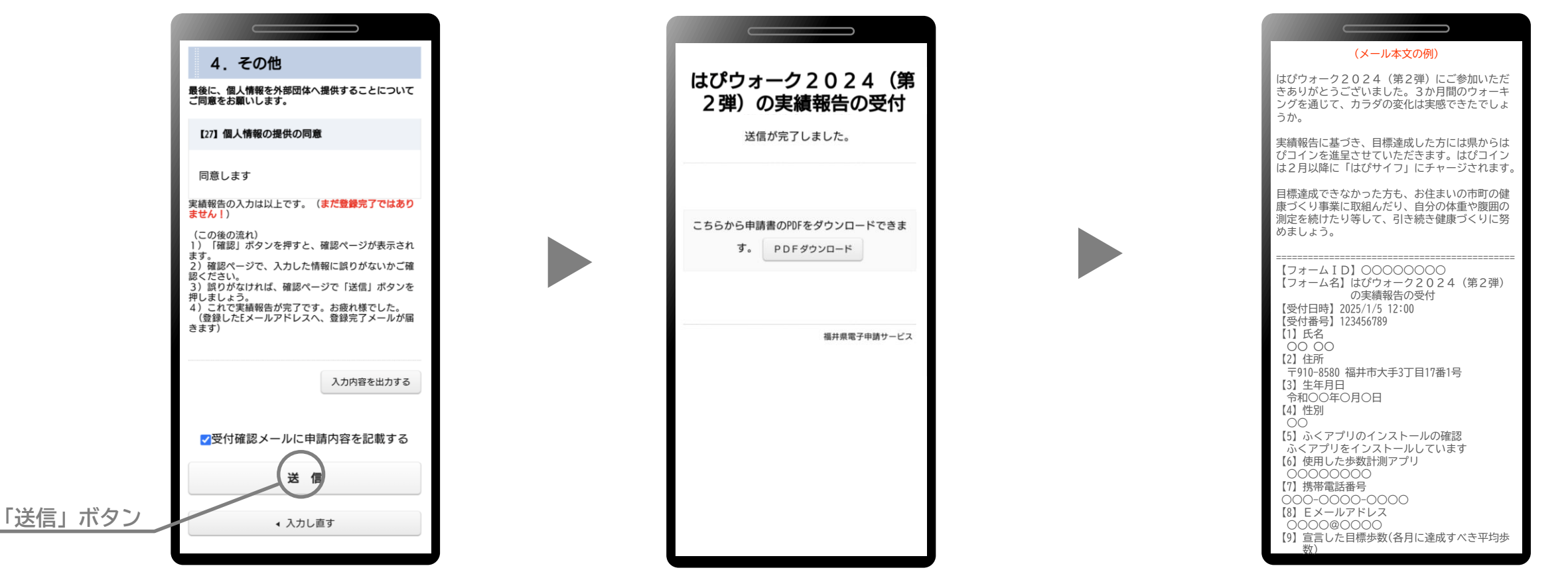

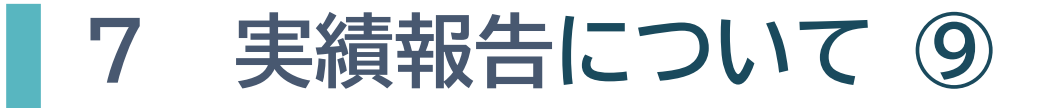

- ▶ 実績報告で提出していただくスクリーンショット<sup>™</sup>は、各月の歩数が分かる 画面にしてください
- ▶ 次ページ以降に、「市町アプリ」と「県がご提案するアプリ」での月平均歩数の 表示方法をご案内します

### (掲載順)

- 敦とんあるこ
- からだカルテ
- 歩こっさプラス
- ■健康支援あいあいアプリ
- スポーツタウンWALKER

- dヘルスケア
- ∎ aruku& (あるくと)
- 楽天シニア
- あるこっさでがんばろっさ♪

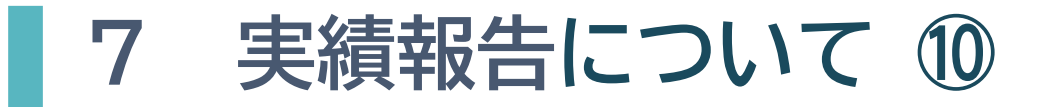

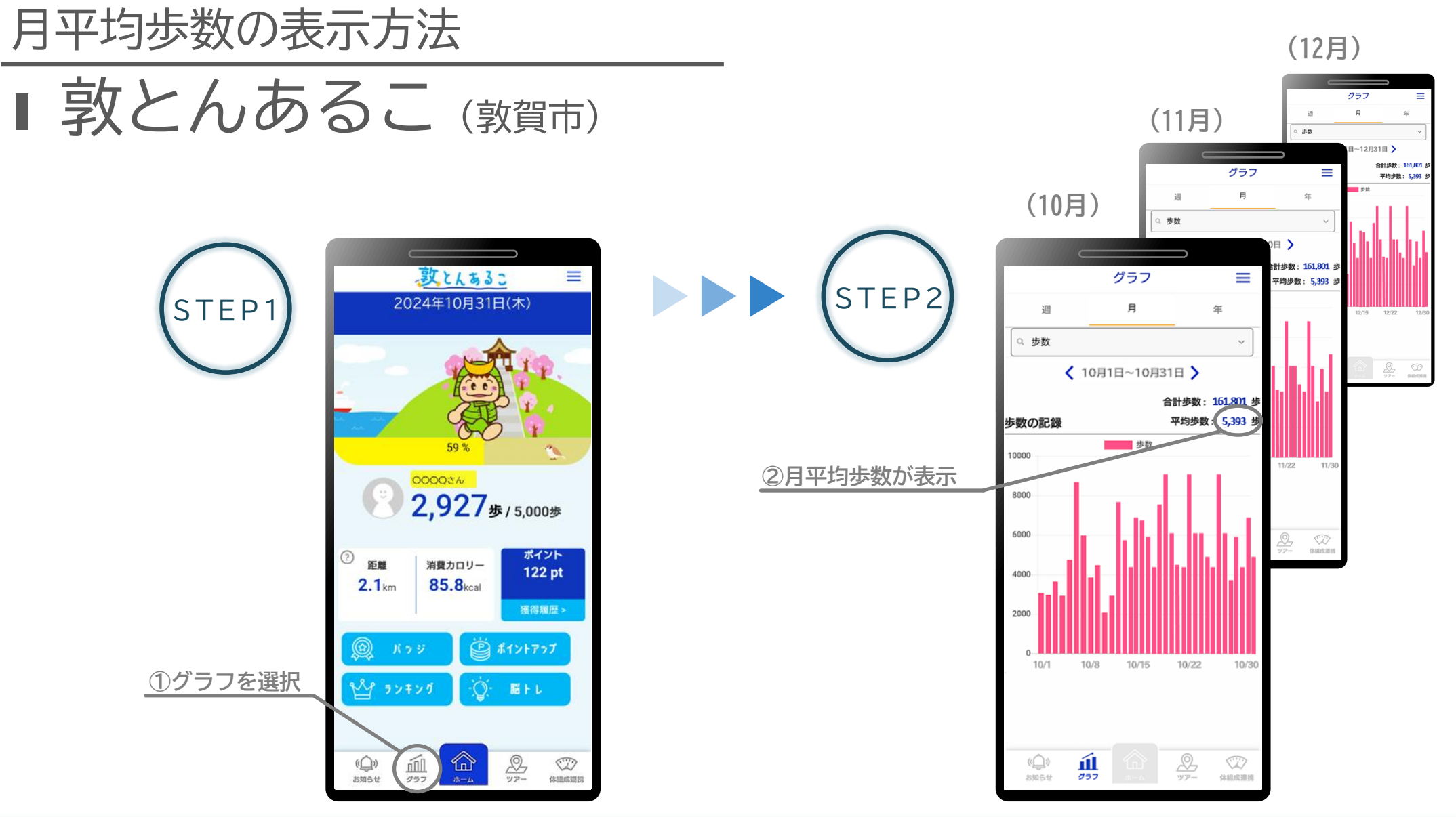

7 実績報告について ①

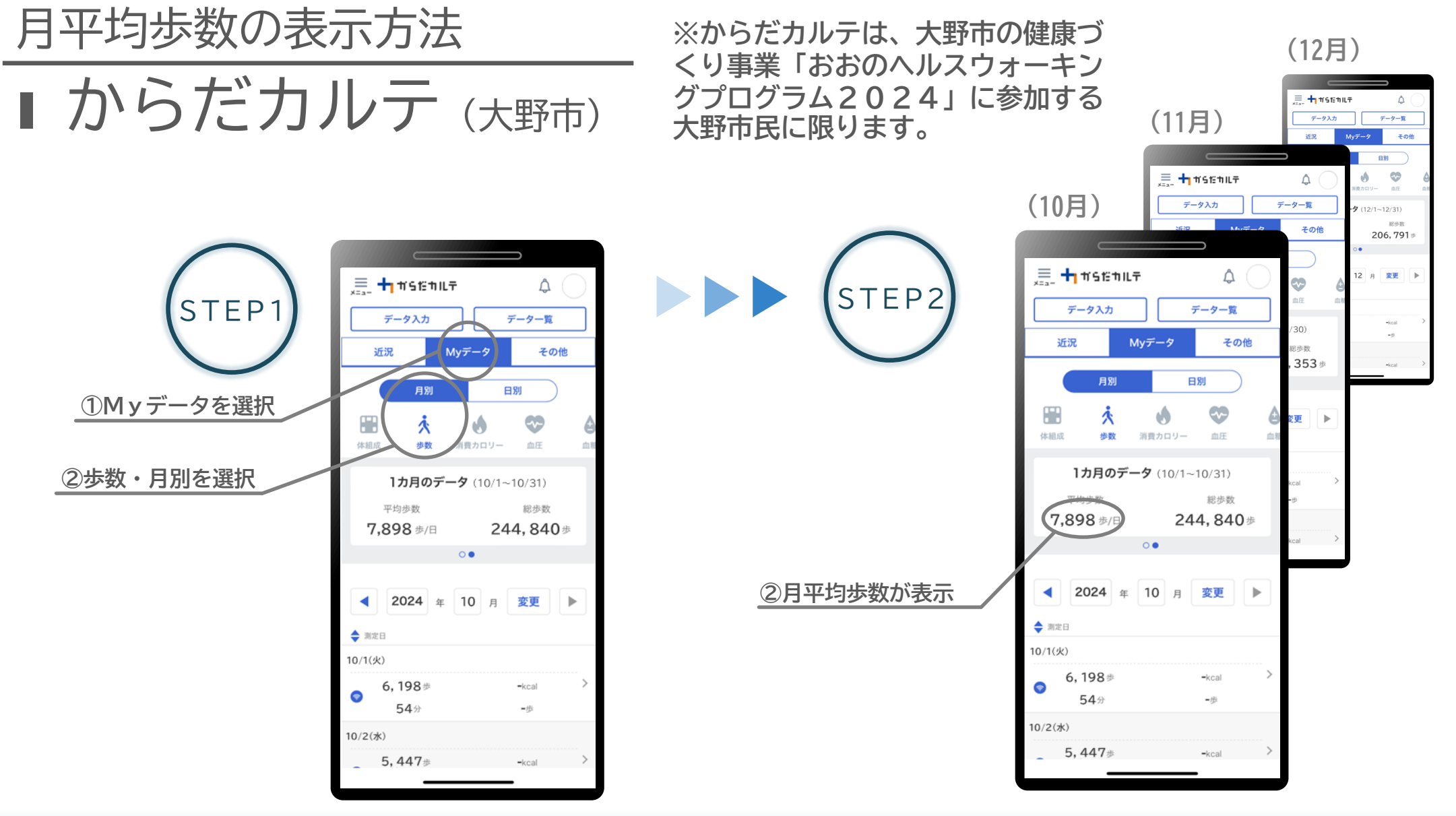

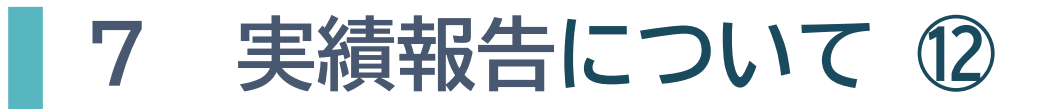

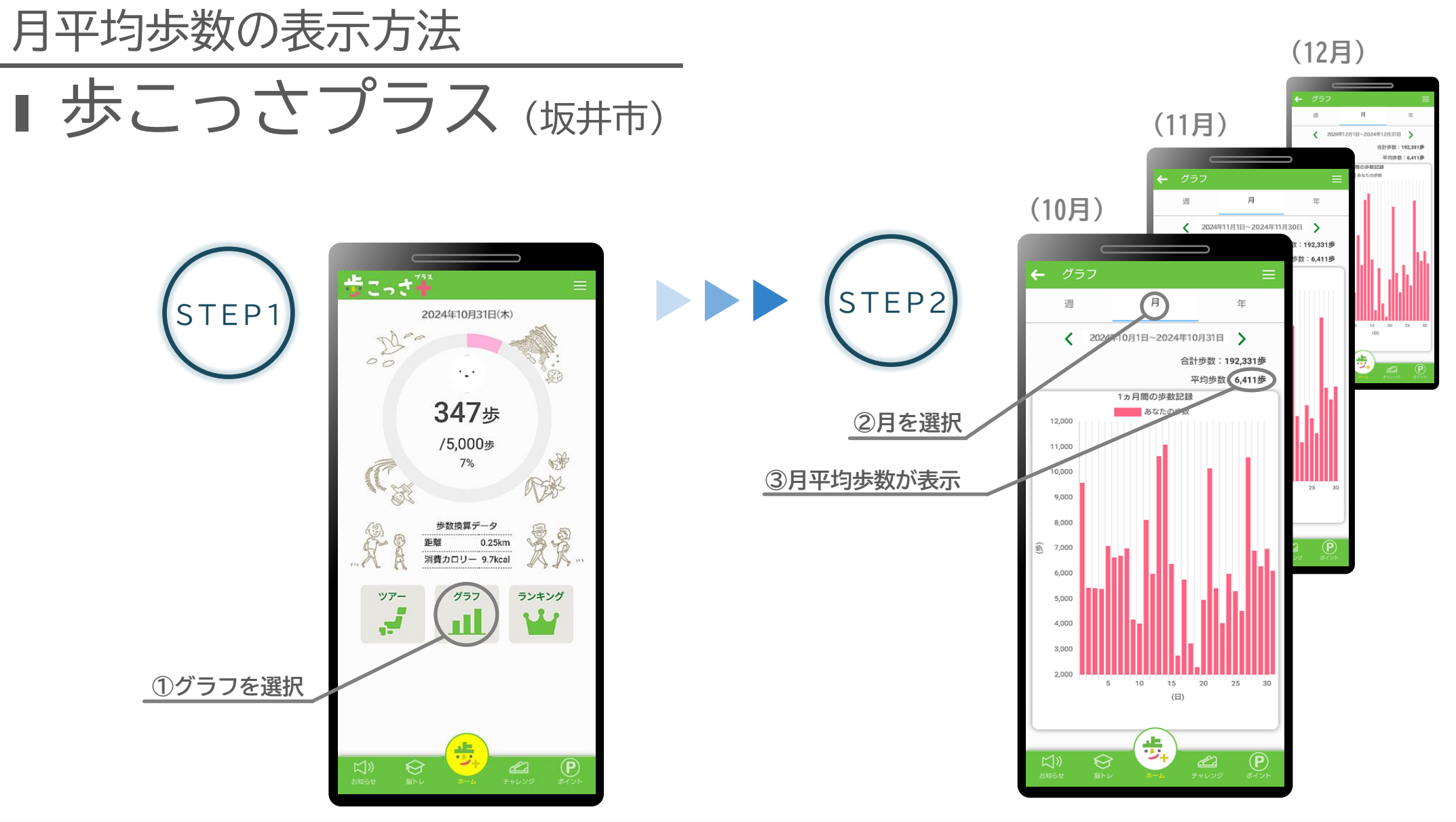

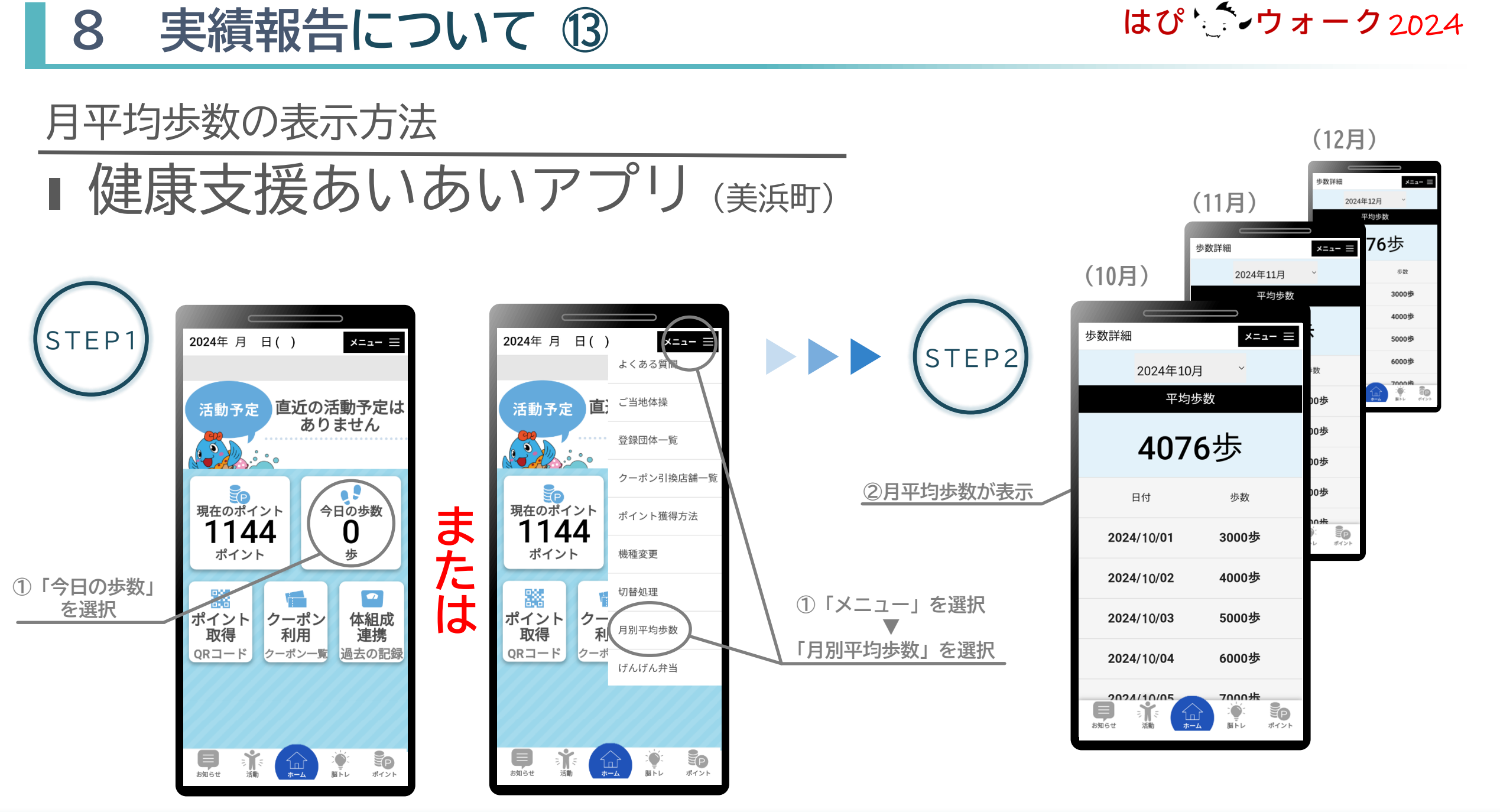

#### - 48 -

7 実績報告について (4)

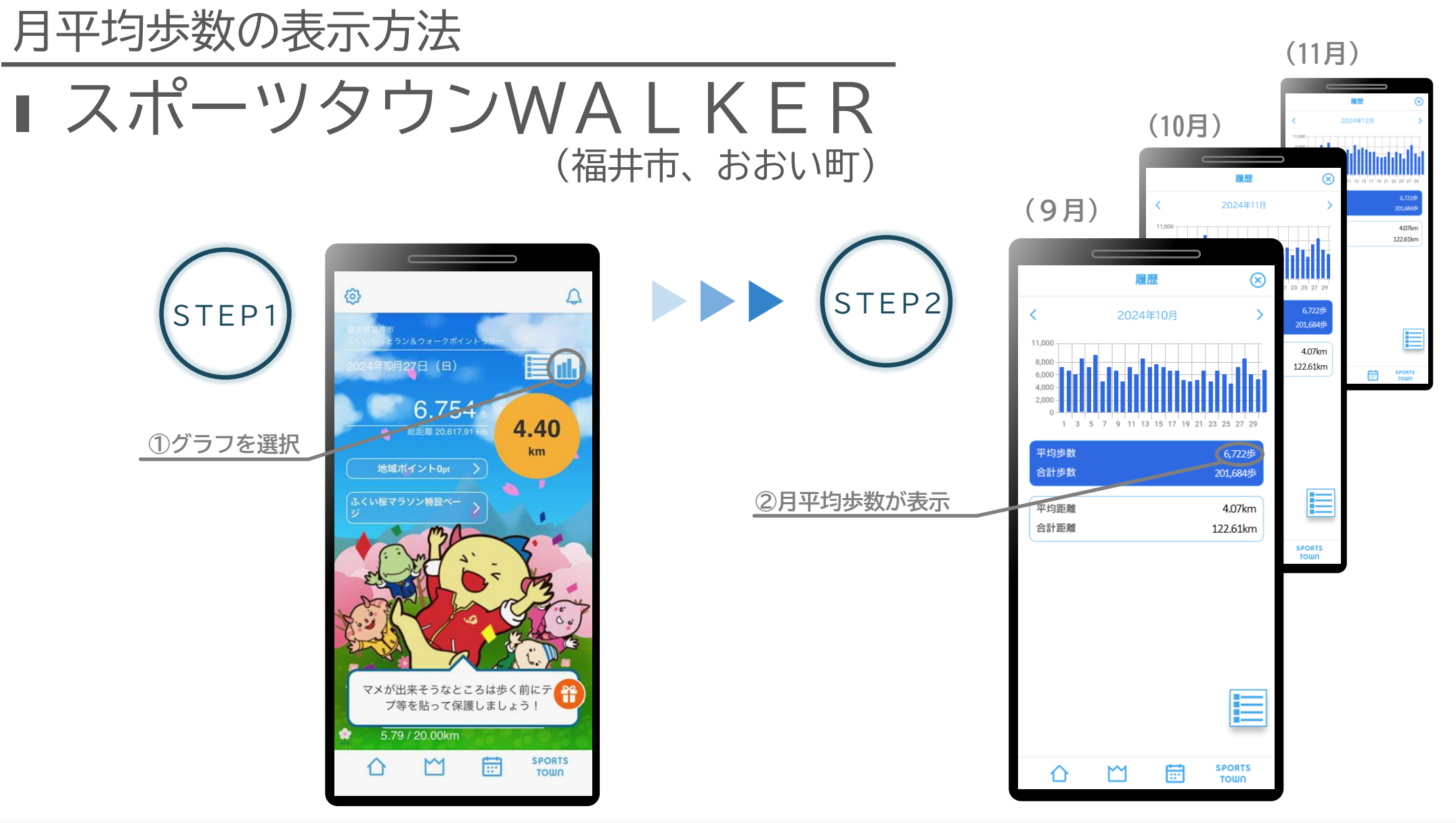

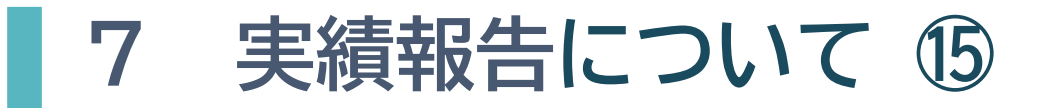

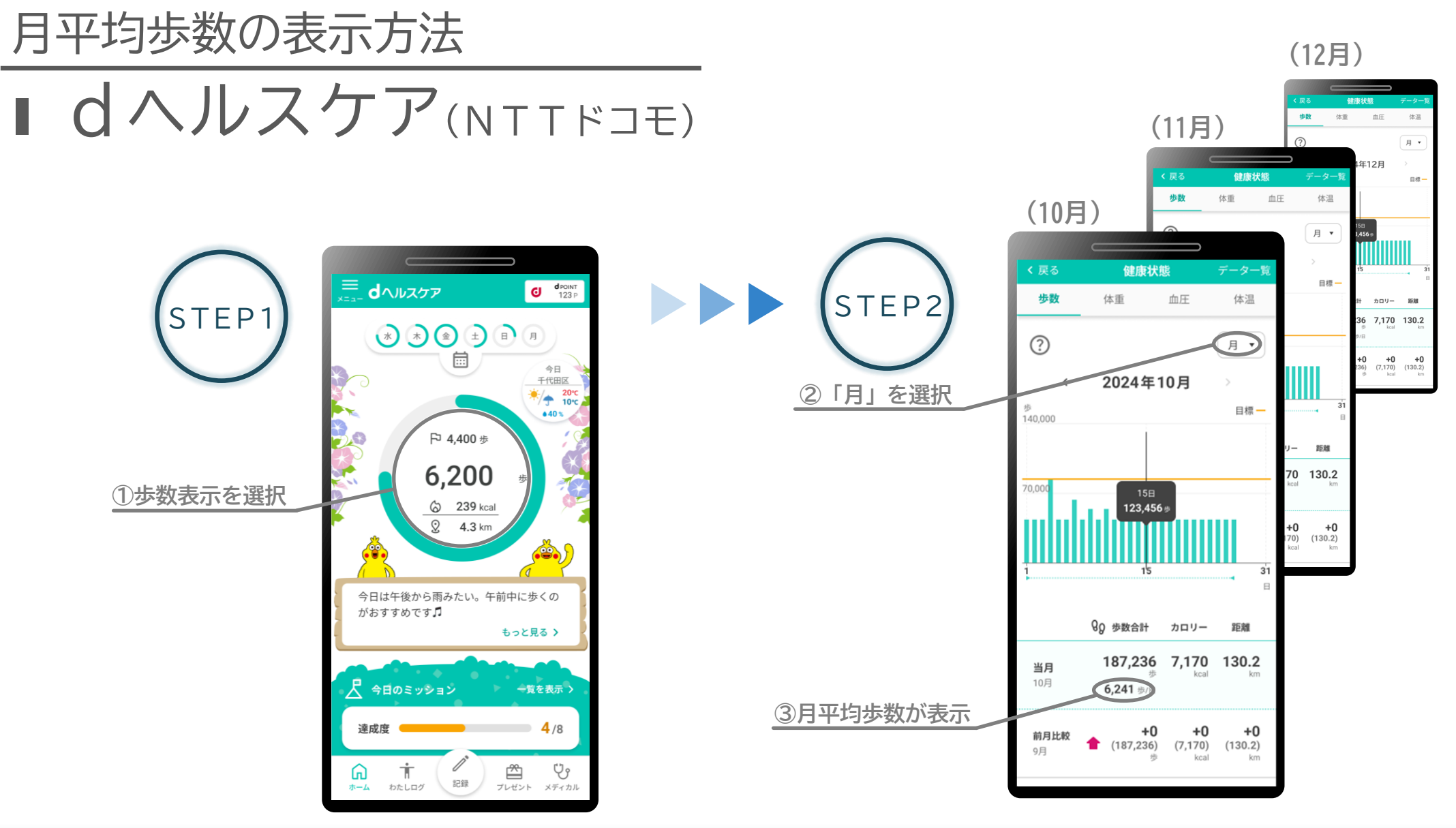

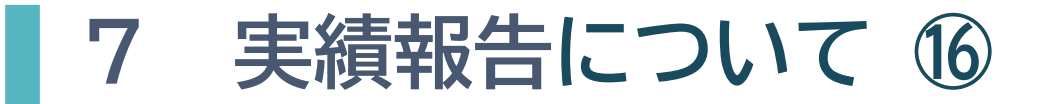

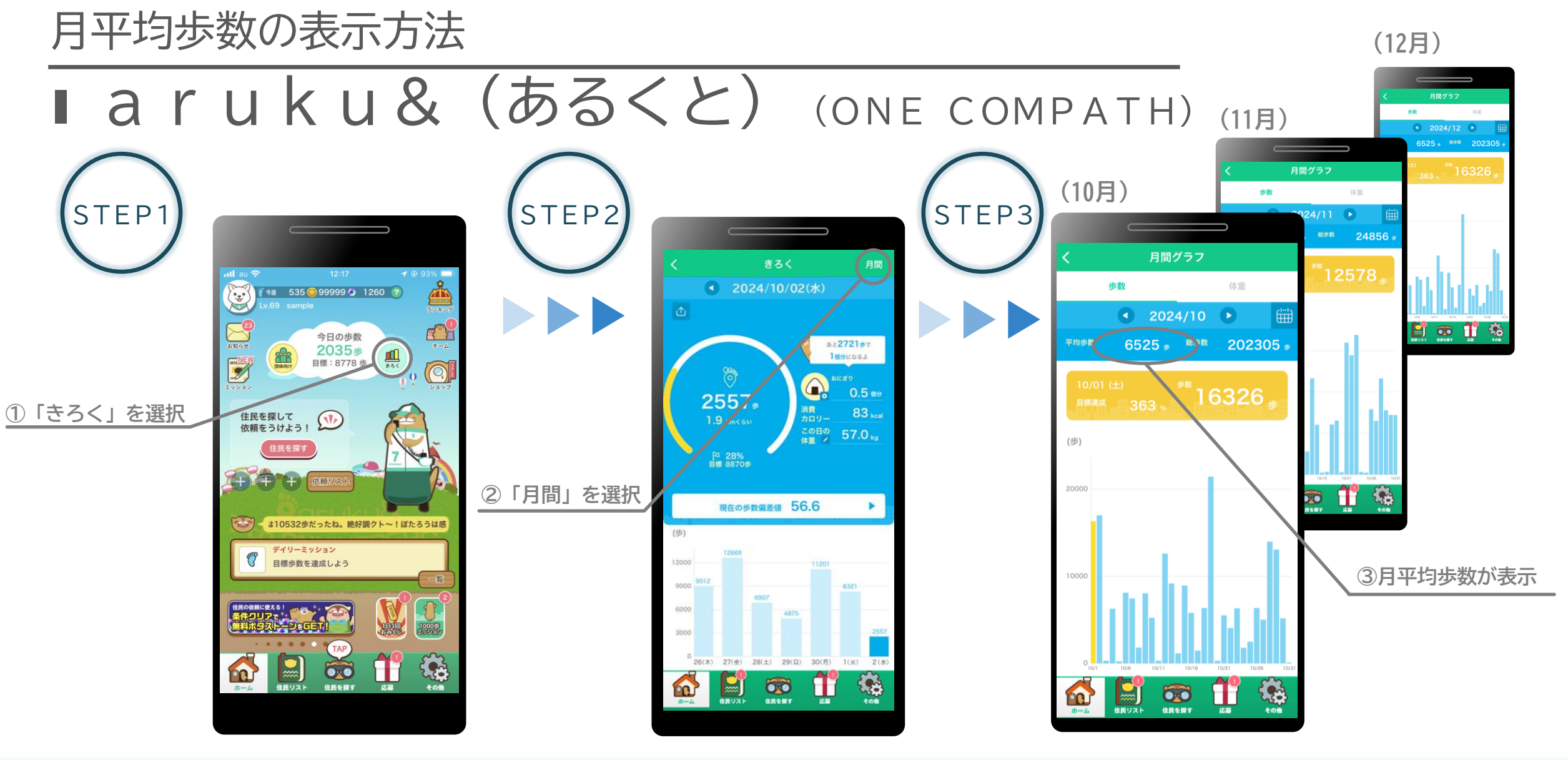

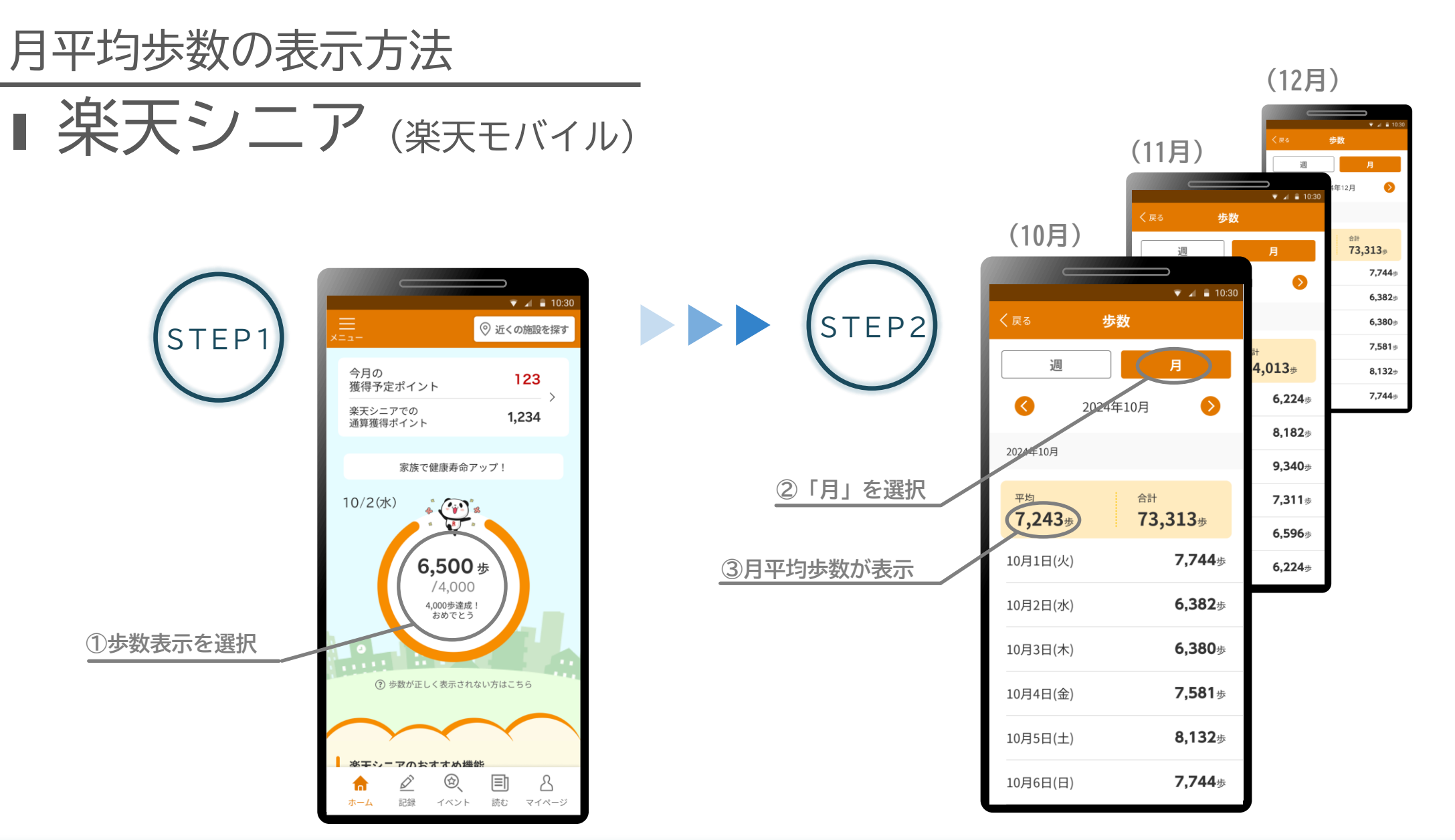

7 実績報告について ⑦

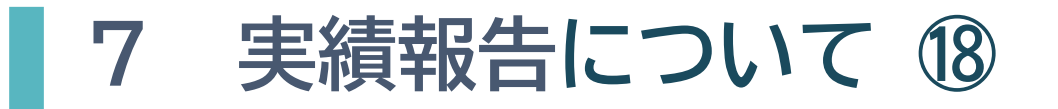

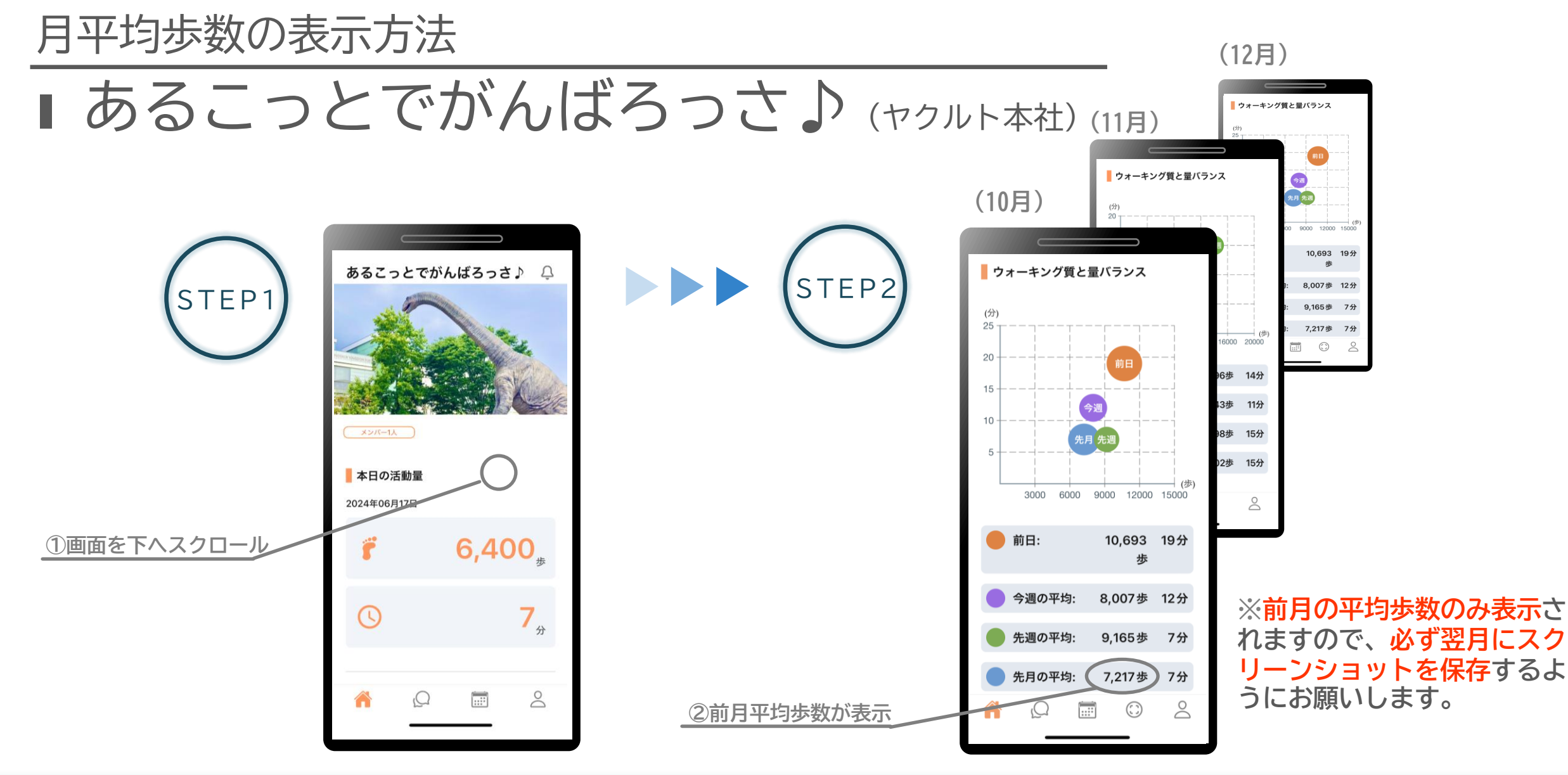

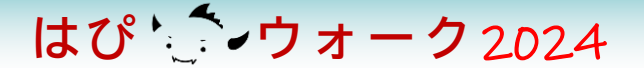

## 8 はぴコインのチャージについて

## 8 はぴコインのチャージについて

- はぴ ウォーク2024
- ▶ 目標達成を確認できた方には、ふくいはぴコイン500ptを進呈します
- ▶ ふくいはぴコインは、実績報告で登録したふくアプリのサイフにチャージします (2次元バーコードの読み取りなど、参加者側の手続きは不要です)
- ▶ スケジュール : 令和7年2月以降 チャージ先サイフ:はぴサイフ
- チャージされたはぴコインの有効期限は令和7年3月29日(土)までです (期限を過ぎるとポイントは失効します)
- 目標達成状況の審査結果は、登録いただいたふくアプリへの はぴコインのチャージをもって代えさせていただきます (福井県HPで対象者の発表は行いません)

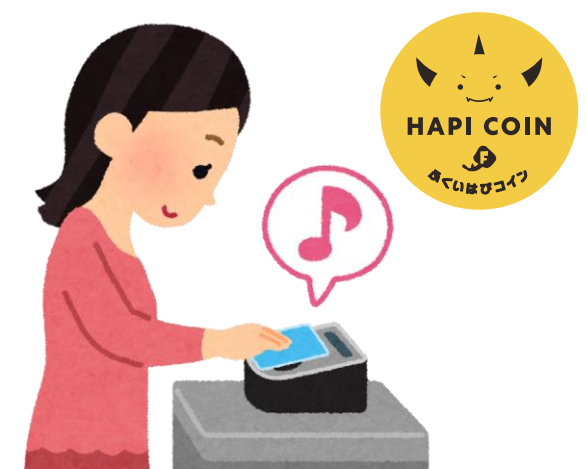